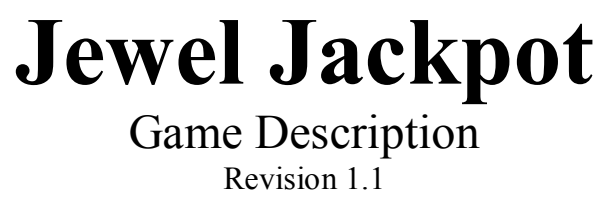

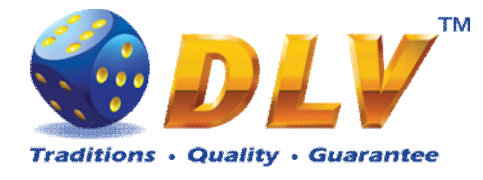

## 1 Table of Contents

## 1.1 Sections

| 1  | Tab  | le of Contents     | 2  |
|----|------|--------------------|----|
|    | 1.1  | Sections           | 2  |
|    | 1.2  | Figures            | 3  |
| 2  | Rev  | ision History      | 5  |
| 3  | Mul  | ti Game            | 6  |
|    | 3.1  | Overview           | 6  |
|    | 3.2  | Game Selector      | 6  |
| 4  | Jew  | el Jackpot Feature | 8  |
|    | 4.1  | Overview           | 8  |
|    | 4.2  | Main Reels Game    | 8  |
|    | 4.3  | Bonus Game         | 9  |
| 5  | Bur  | ning Fruits        | 11 |
|    | 5.1  | Overview           | 11 |
|    | 5.2  | Paytable           | 11 |
|    | 5.3  | Main Game          | 12 |
|    | 5.4  | Gamble Game        | 13 |
| 6  | Luc  | ky 7               | 14 |
|    | 6.1  | Overview           | 14 |
|    | 6.2  | Paytable           | 14 |
|    | 6.3  | Main Game          | 15 |
| 7  | Roy  | al Jewels          | 16 |
|    | 7.1  | Overview           | 16 |
|    | 7.2  | Paytable           | 16 |
|    | 7.3  | Main Game          | 17 |
|    | 7.4  | Gamble Game        | 18 |
| 8  | Hist | ory of Aviator     | 19 |
|    | 8.1  | Overview           | 19 |
|    | 8.2  | Paytable           | 19 |
|    | 8.3  | Main Game          | 20 |
|    | 8.4  | Free Games         | 21 |
|    | 8.5  | Gamble Game        | 21 |
| 9  | The  | Golden Fleece      | 23 |
|    | 9.1  | Overview           | 23 |
|    | 9.2  | Paytable           | 23 |
|    | 9.3  | Main Game          | 24 |
|    | 9.4  | Free Games         | 25 |
|    | 9.5  | Gamble Game        | 26 |
| 1( | ) S  | ecrets of Alchemy  | 27 |
|    | 10.1 | Overview           | 27 |
|    | 10.2 | Paytable           | 27 |
|    | 10.3 | Main Game          | 28 |
|    | 10.4 | Free Games         | 29 |
|    | 10.5 | Gamble Game        | 29 |

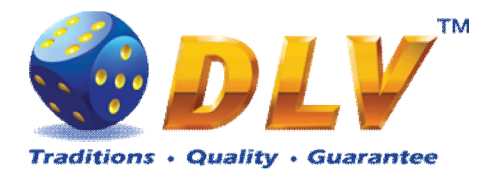

| <ul> <li>11.1 Overview</li> <li>11.2 Paytable</li> <li>11.3 Main Game</li> <li>11.4 Free Games</li> </ul> | 31<br>31<br>32<br>33<br>33<br>35 |
|----------------------------------------------------------------------------------------------------|----------------------------------|
| <ul> <li>11.2 Paytable</li> <li>11.3 Main Game</li> <li>11.4 Free Games</li> </ul>                        | 31<br>32<br>33<br>33<br>35       |
| 11.3 Main Game<br>11.4 Free Games                                                                         | 32<br>33<br>33<br>35             |
| 11.4 Free Games                                                                                           | 33<br>33<br>35                   |
|                                                                                                    | 33                               |
| 11.5 Gamble Game                                                                                          | 35                               |
| 12 Mysterious India                                                                                       | 25                               |
| 12.1 Overview                                                                                             |                                  |
| 12.2 Paytable                                                                                             | 35                               |
| 12.3 Main Game                                                                                            | 36                               |
| 12.4 Free Games                                                                                           | 37                               |
| 12.5 Gamble Game                                                                                          | 37                               |
| 13 Hot Cruise                                                                                             | 39                               |
| 13.1 Overview                                                                                             | 39                               |
| 13.2 Paytable                                                                                             | 39                               |
| 13.3 Main Game                                                                                            | 40                               |
| 13.4 Free Games                                                                                           | 41                               |
| 13.5 Gamble Game                                                                                          | 41                               |
| 14 Poseidon Treasure                                                                                      | 43                               |
| 14.1 Overview                                                                                             | 43                               |
| 14.2 Paytable                                                                                             | 43                               |
| 14.3 Main Game                                                                                            | 44                               |
| 14.4 Free Games                                                                                           | 45                               |
| 14.5 Gamble Game                                                                                          | 45                               |
| 15 Game Menu                                                                                              | 47                               |
| 15.1 General Statistics                                                                                   | 47                               |
| 15.2 Game Log                                                                                             | 47                               |
| 15.3 Win Log                                                                                              | 48                               |
| 15.4 Main Game Statistics                                                                                 | 48                               |

## 1.2 Figures

| Figure 1: Game Selector Screen                                              | 7  |
|-----------------------------------------------------------------------------|----|
| Figure 2: Current progressive jackpot values                                | 8  |
| Figure 3: Jewel Jackpot - Combination on reels.                             | 9  |
| Figure 4: Jewels Jackpot - reel symbol                                      | 9  |
| Figure 5: Example main game symbols with Jewels Jackpot symbol              | 9  |
| Figure 6: Jewel Jackpot bonus game screen                                   | 10 |
| Figure 7: Burning Fruits - Main Game Screen                                 | 11 |
| Figure 8: Burning Fruits – Paytable (for 5 lines and 1 credit per line)     | 12 |
| Figure 9: Burning Fruits – Gamble Game Screen                               | 13 |
| Figure 10: Lucky 7 - Main Game Screen                                       | 14 |
| Figure 11: Lucky 7 – Paytable (for 1 line and 1 credit per line)            | 15 |
| Figure 12: Royal Jewels - Main Game Screen                                  | 16 |
| Figure 13: Royal Jewels – Paytable (for 1 line and 1 credit per line)       | 17 |
| Figure 14: Royal Jewels – Gamble Game Screen                                | 18 |
| Figure 15: History of Aviator – Main Game Screen                            | 19 |
| Figure 16: History of Aviator – Paytable (for 1 line and 1 credit per line) | 20 |

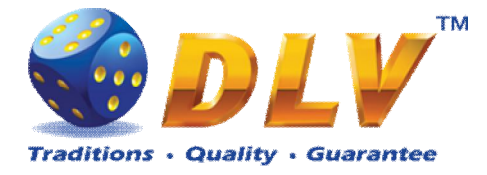

| Figure 17: History of Aviator – Gamble Game Scree     | n22                      | 2 |
|-------------------------------------------------------|--------------------------|---|
| Figure 18: The Golden Fleece – Main Game Screen.      |                          | 3 |
| Figure 19: The Golden Fleece – Paytable (for 1 line   | and 1 credit per line)24 | 4 |
| Figure 20: The Golden Fleece - Special Expanding S    | Symbol Selection         | 6 |
| Figure 21: The Golden Fleece – Gamble Game Scree      | 26                       | 6 |
| Figure 22: Secrets of Alchemy – Main Game Screen      |                          | 7 |
| Figure 23: Secrets of Alchemy – Paytable (for 1 line  | and 1 credit per line)   | 8 |
| Figure 24: Secrets of Alchemy – Gamble Game Scre      | en                       | 0 |
| Figure 25: King Tut – Main Game Screen                |                          | 1 |
| Figure 26: King Tut – Paytable (for 1 line and 1 cred | lit per line)            | 2 |
| Figure 27: King Tut – Gamble Game Screen              |                          | 4 |
| Figure 28: Mysterious India – Main Game Screen        |                          | 5 |
| Figure 29: Mysterious India – Paytable (for 1 line an | d 1 credit per line)     | 6 |
| Figure 30: Mysterious India – Gamble Game Screen      |                          | 8 |
| Figure 31: Hot Cruise – Main Game Screen              |                          | 9 |
| Figure 32: Hot Cruise – Paytable (for 1 line and 1 cr | edit per line)40         | 0 |
| Figure 33: Hot Cruise – Gamble Game Screen            |                          | 2 |
| Figure 34: Poseidon Treasure - Main Game Screen .     |                          | 3 |
| Figure 35: Poseidon Treasure – Paytable (for 1 line a | and 1 credit per line)44 | 4 |
| Figure 36: Poseidon Treasure – Gamble Game Scree      | n46                      | 6 |
| Figure 37: Game Log                                   |                          | 8 |
| -                                                     |                          |   |

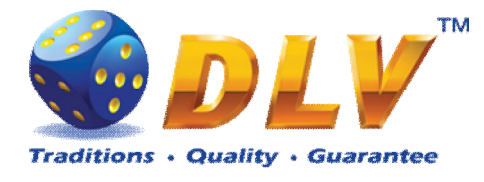

# 2 Revision History

| Version | Date       | Author | Description                       |
|---------|------------|--------|-----------------------------------|
| 1.0     | 2009.06.18 | DLV    | Initial document release          |
| 1.1     | 2010.08.31 | DLV    | Replaced Poseidon Treasure images |

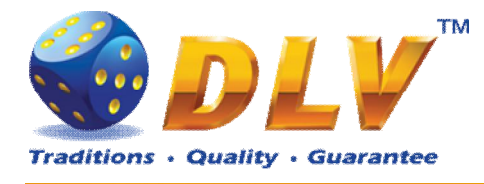

## 3 Multi Game

### 3.1 Overview

"Jewel Jackpot" is a multi game machine with 10 video reels games:

| 1. Burning Fruits     | 5-reel, 5 payline game with gamble and no    |  |
|-----------------------|----------------------------------------------|--|
|                       | bonus features                               |  |
| 2. Lucky 7            | 5-reel, 9 payline game with gamble and no    |  |
|                       | bonus features                               |  |
| 3. Royal Jewels       | 5-reel, 9 payline game with gamble and no    |  |
|                       | bonus features                               |  |
| 4. History of Aviator |                                              |  |
| 5. The Golden Fleece  |                                              |  |
| 6. Secrets of Alchemy | 5 real 0 payling game with gample and free   |  |
| 7. King Tut           | s-feel, 9 payline game with gamble and field |  |
| 8. Mysterious India   |                                              |  |
| 9. Hot Cruise         |                                              |  |
| 10. Poseidon Treasure |                                              |  |
|                       |                                              |  |

### 3.2 Game Selector

From the Game Selector screen player can select one of eight available games.

Games on the screen are divided into two sets, active games have colored logos and inactive games are grayed. To switch between sets, player has to press START button. To play a game from the active set, player has to press HOLD1 to HOLD5 buttons respectively or touch corresponding button with game logo on the screen. Any game can be disabled from the Game Setup Menu and will be not available for selection.

By pressing PAYOUT button, player can initiate payout of available credits.

NOTE: After exiting from the game to game selector, player has to wait for 2.5 seconds, until PAYOUT button becomes active; this is done to avoid accidental payouts.

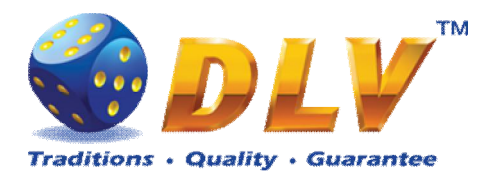

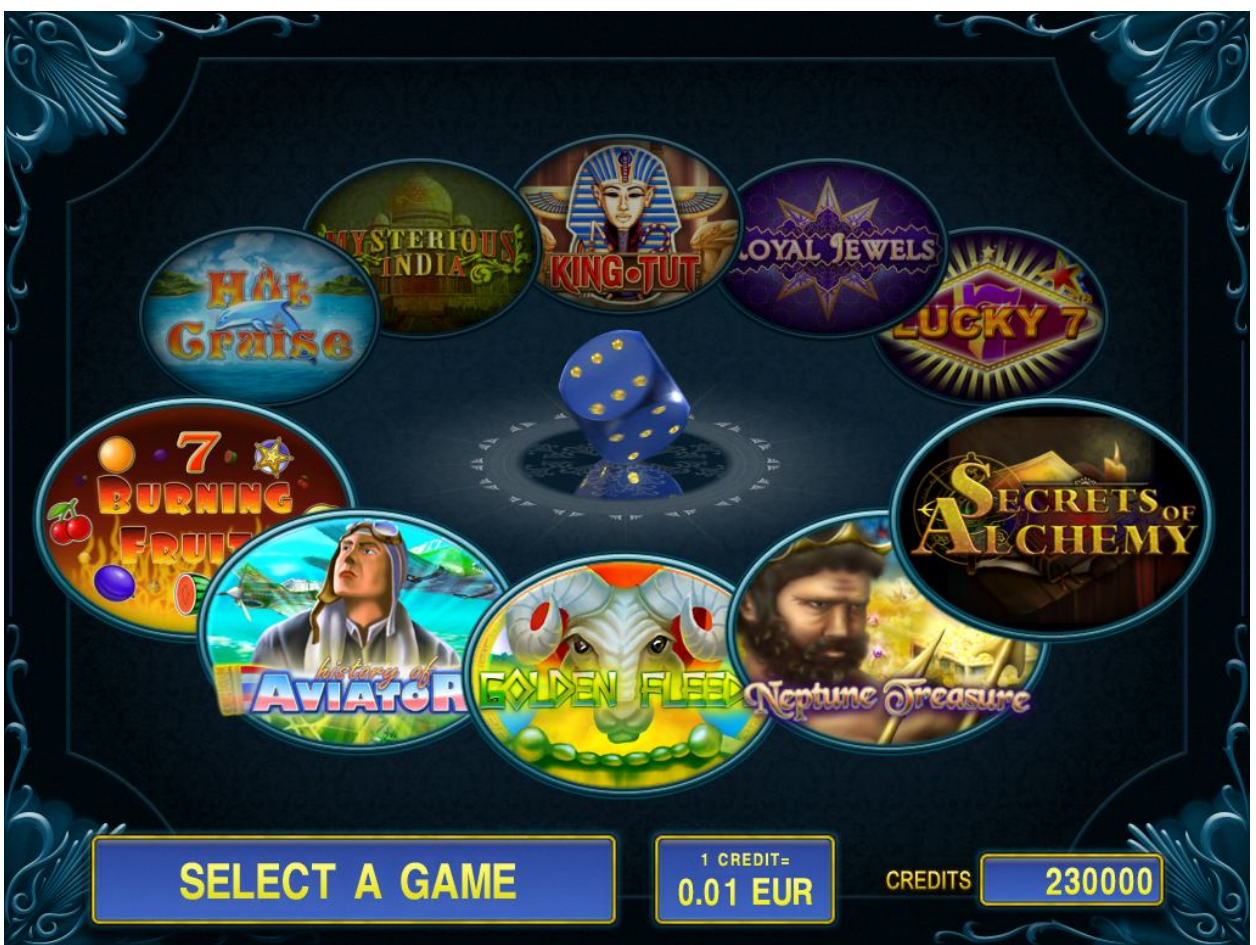

Figure 1: Game Selector Screen

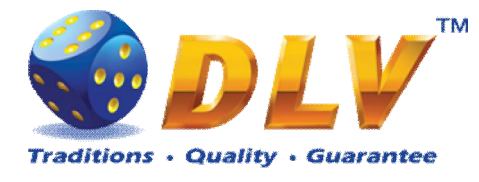

## 4 Jewel Jackpot Feature

## 4.1 Overview

Jewel Jackpot is progressive jackpot system that can act as a standalone or as network-based progressive system. Jewel Jackpot features 3 levels of progressives – Diamond, Ruby and Emerald.

For the reels games extra "Jewel Jackpot" symbol is added to the reels, which appears on top of the regular main game symbols.

When "Jewel Jackpot" symbols appear anywhere on 1<sup>st</sup>, 3<sup>rd</sup> and 5<sup>th</sup> reels in the main game, Jewel Jackpot bonus game is started, where player is guaranteed to win one progressive level.

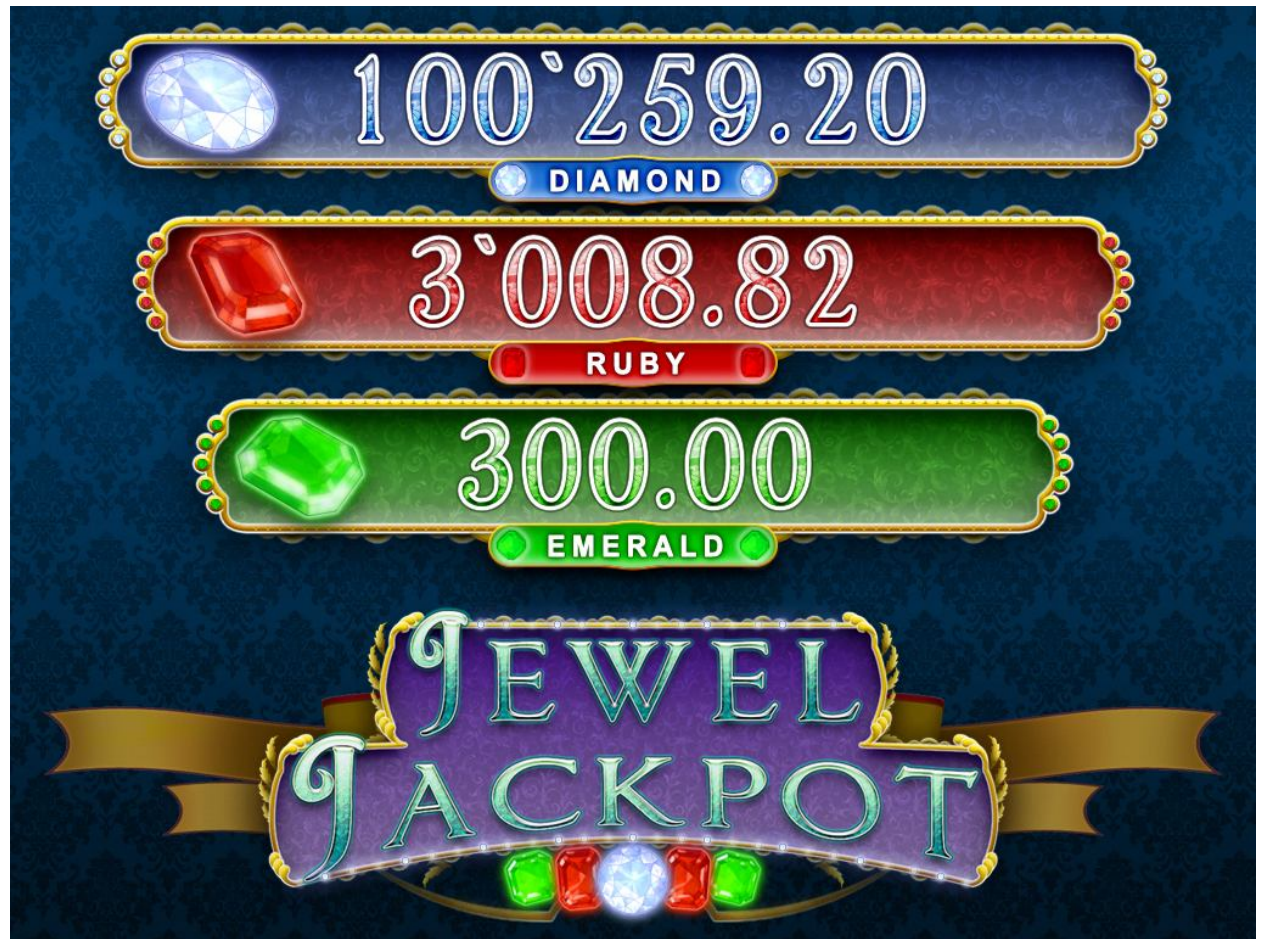

Figure 2: Current progressive jackpot values

## 4.2 Main Reels Game

For the reels games extra "Jewel Jackpot" symbol is added to the reels, which appears on top of the regular main game symbols (see examples below). Main game symbols with "Jewel Jackpot" play according to the paytable. "Jewel Jackpot" symbol is scattered and appears on 1<sup>st</sup>, 3<sup>rd</sup> and 5<sup>th</sup> reels.

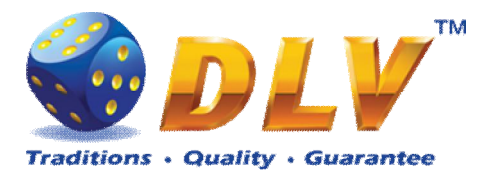

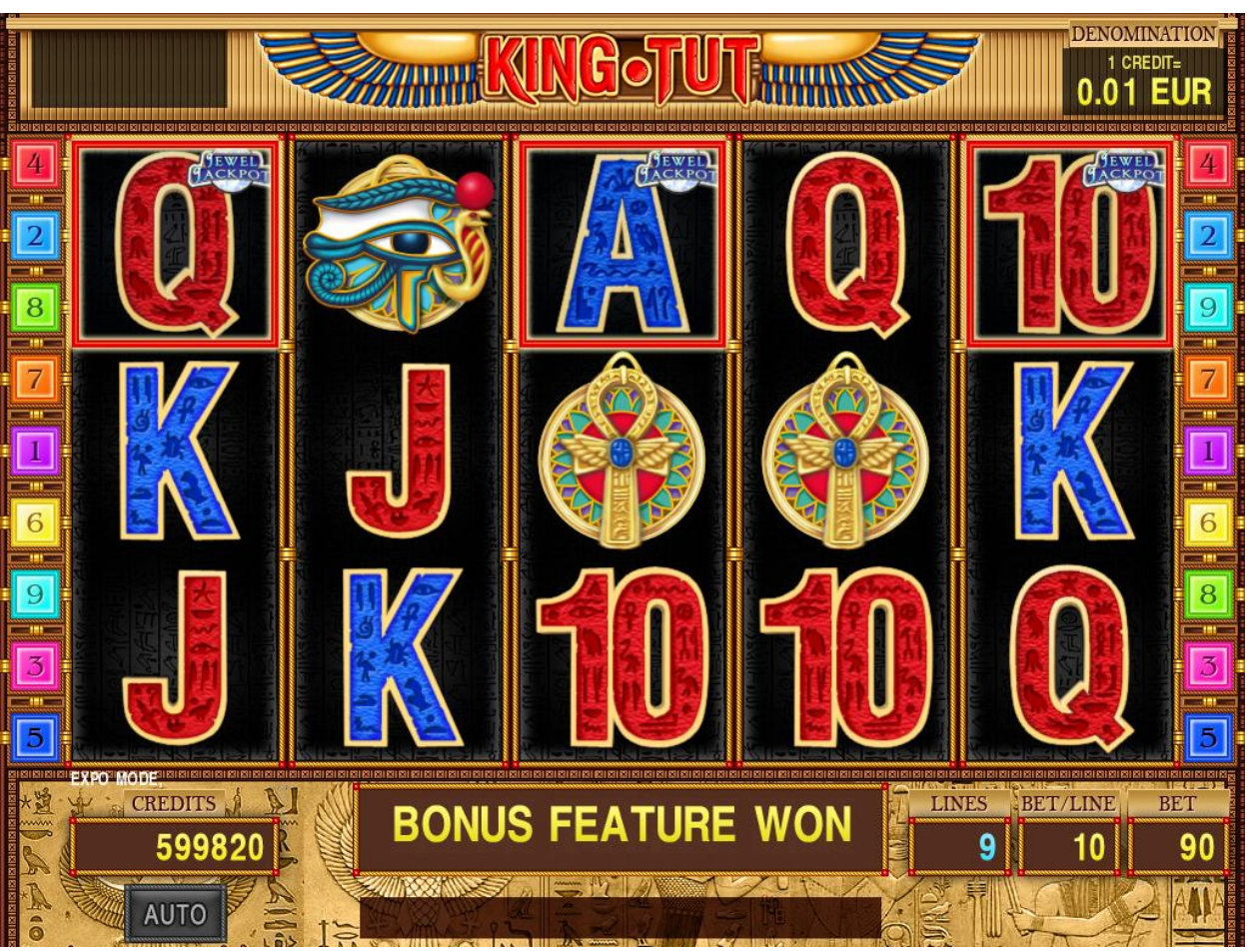

Figure 3: Jewel Jackpot - Combination on reels

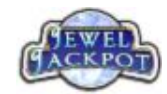

Figure 4: Jewels Jackpot - reel symbol

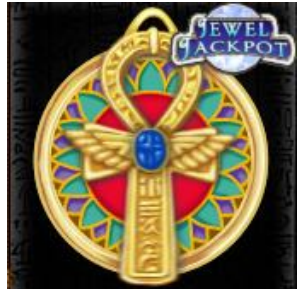

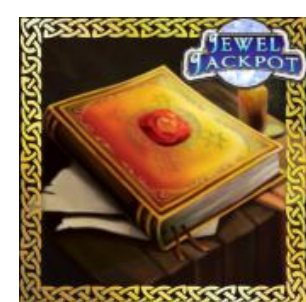

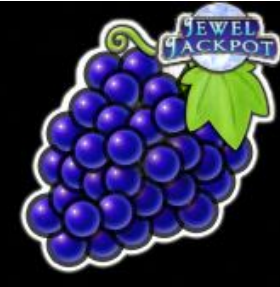

Figure 5: Example main game symbols with Jewels Jackpot symbol

#### 4.3 Bonus Game

During bonus game, player has to select jewel boxes. Each selected jewel box will reveal one of three jewels – diamond, ruby or emerald. Bonus game continues until player collects 7 emerald, 5 ruby or 3 diamond jewels. Corresponding jackpot level is award to the player, and the jackpot

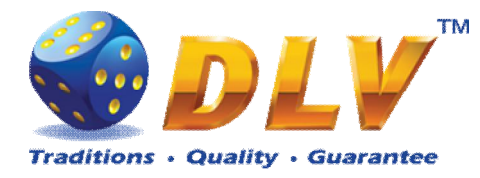

level won is reset to the starting value. Winning in the bonus game is added to the player's credit meter.

Player can select particular jewel box by touching it on the screen (if touhscreen is available), or by pressing START button, random jewel box will be selected. For each selection player is given 5 seconds, to prevent

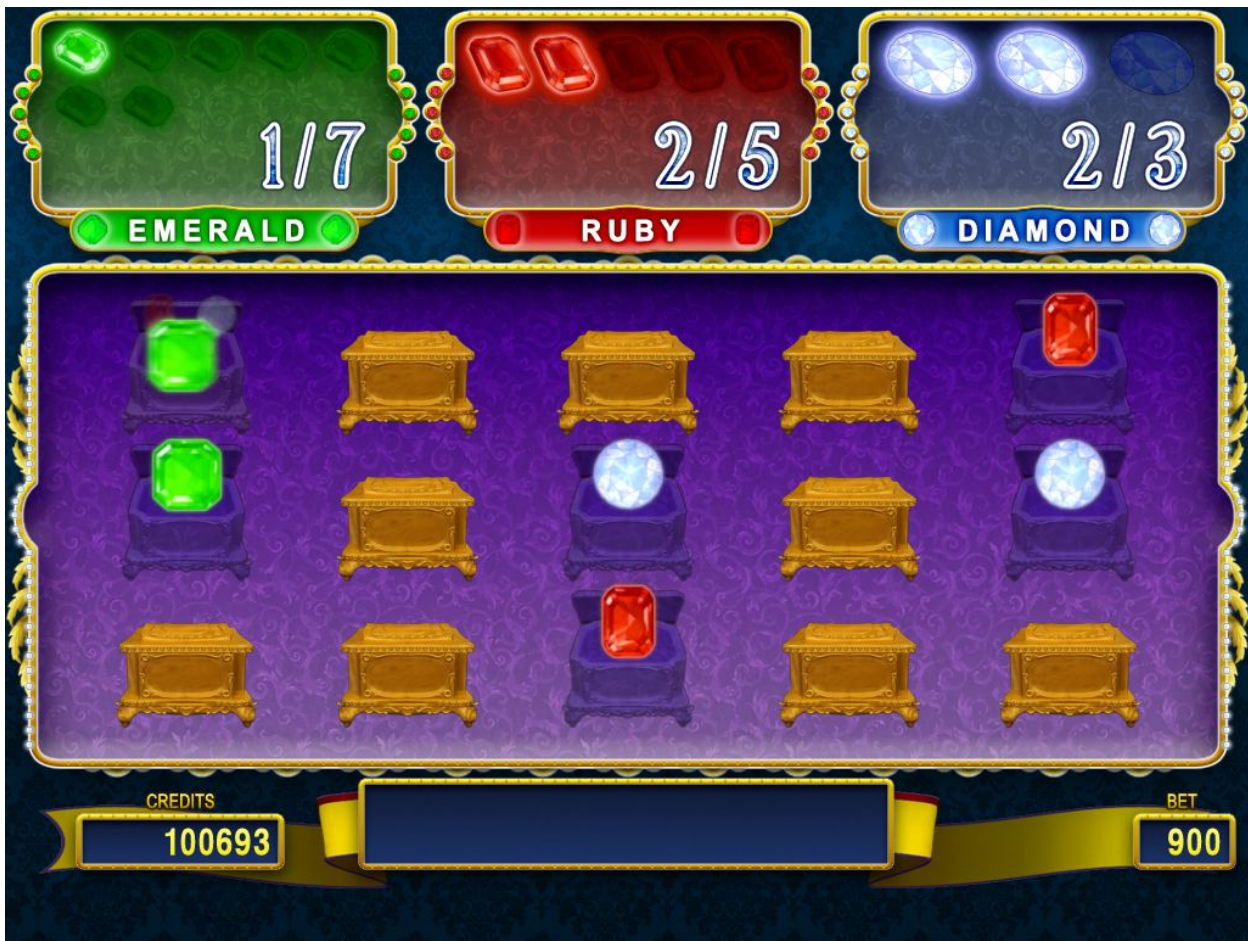

Figure 6: Jewel Jackpot bonus game screen

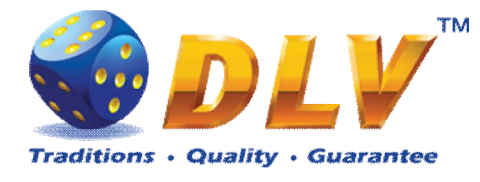

## 5 Burning Fruits

## 5.1 Overview

Burning Fruits is a 5-reel 5-line video reels game. Player can select bet from 1 to 100 credits per line (maximum bet per line is configured during Initial Setup). Number of lines is constant -5 lines, player can not change number of active lines.

This game features a gamble (double-up) game.

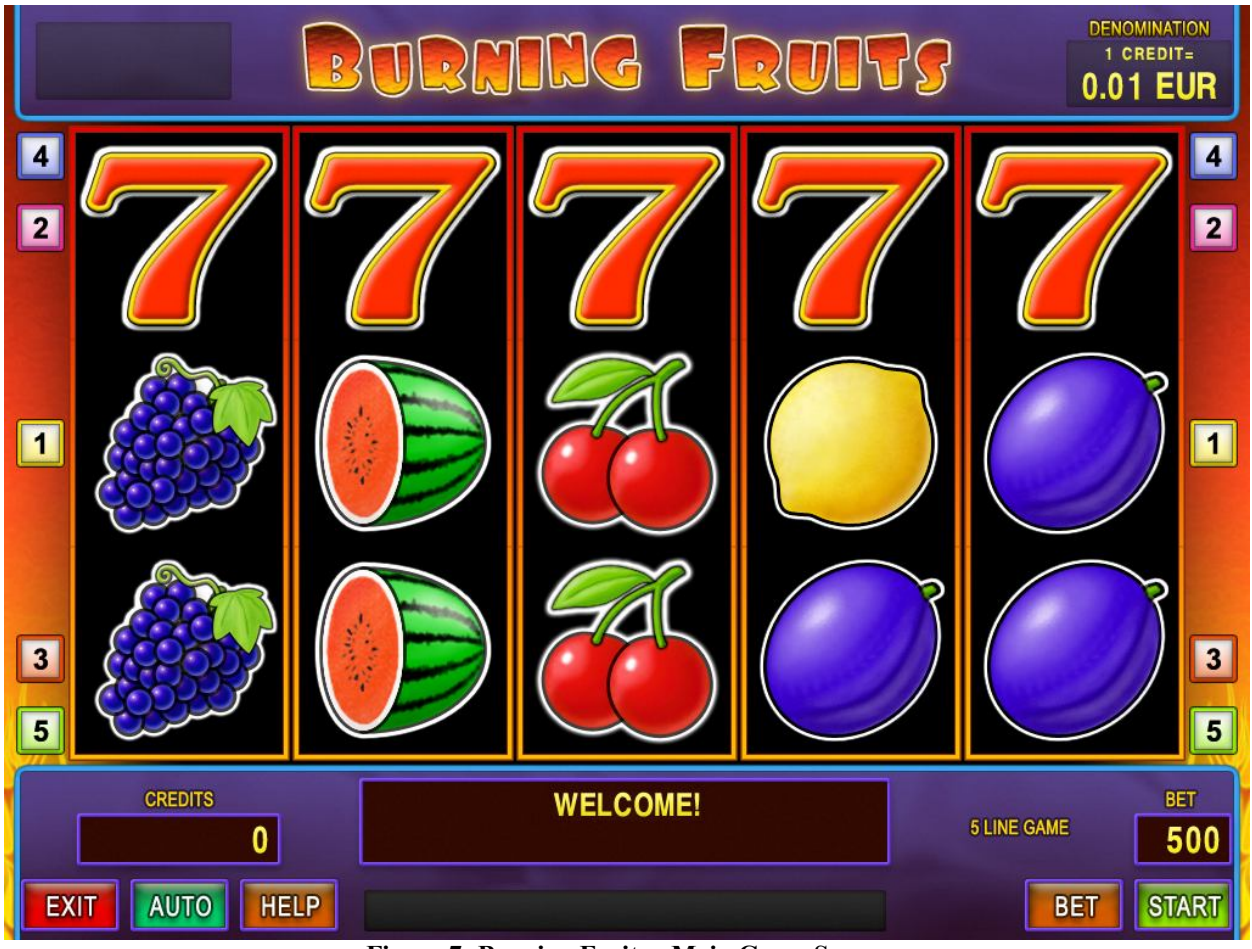

Figure 7: Burning Fruits - Main Game Screen

## 5.2 Paytable

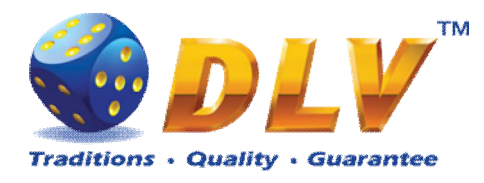

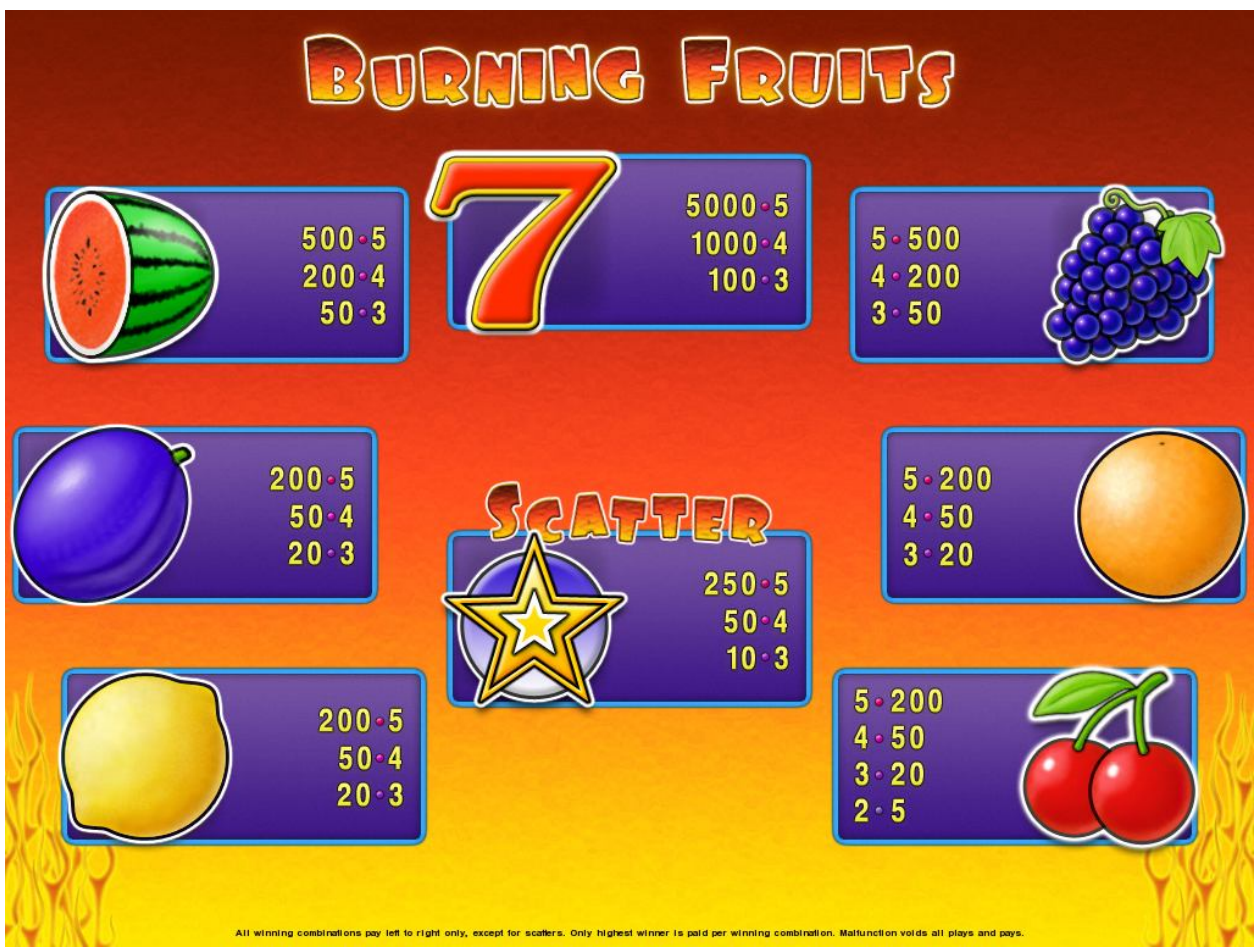

Figure 8: Burning Fruits – Paytable (for 5 lines and 1 credit per line)

Player can press HELP button any time when game is idle to see help and paytable screen. To adjust bet per line player has to press BET button on the game panel to select desired bet.

By pressing MAX BET button on the game panel maximum bet per line will be set for all lines.

After pressing START button reels will start spinning. Player can wait for reels to stop automatically or by pressing LINE 1, LINE 3, LINE 5, LINE 7 or LINE 9 stop corresponding reel. To stop all the reels at once, player has to press START button.

After reels are stopped, winning combinations will be highlighted on the reels in turn, and corresponding win sound will be played. Winnings are shown in the following order – payline combinations first, and then scatters.

If the machine features seconds display, then corresponding winning combination and prize value will be highlighted. Possible winning combinations and prizes are described in the Paytable section.

To activate autostart feature, player has to press AUTO button. When autostart feature is active, reels are started automatically. To deactivate autostart, player has to press any button on the game panel. If game is played with autostart, machine does not enter gamble game, and proceeds to the next game.

Any winning in main game that does not exceed Gamble Bet Limit, can be doubled (if Gamble is enabled).

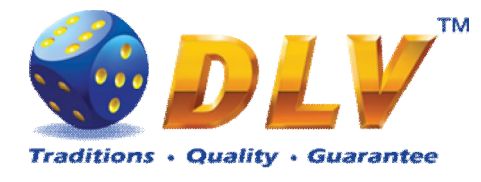

### 5.4 Gamble Game

Player has to guess which color will be the next dealers' card – red or black. If selected color and dealers' card color match, players' winning is doubled and player can continue to gamble or end the game. If player does not guess the color right, gamble game ends with no winning.

If winning in the gamble game exceeds Gamble Bet Limit, or number of sequential gamble games played exceeds Gamble Hit Limit, gamble game is ended automatically.

Player can collect winning by pressing START button.

To select RED color, player has to press BET button, BLACK color – MAX BET button. Paytable and help pages are available by pressing HELP button.

| Gamble Amount  | Credits to be bet in gamble game                         |
|----------------|----------------------------------------------------------|
| Gamble to Win  | Amount of credits that can be won in current gamble game |
| Previous Cards | Colors and suits of six previous dealers' cards          |

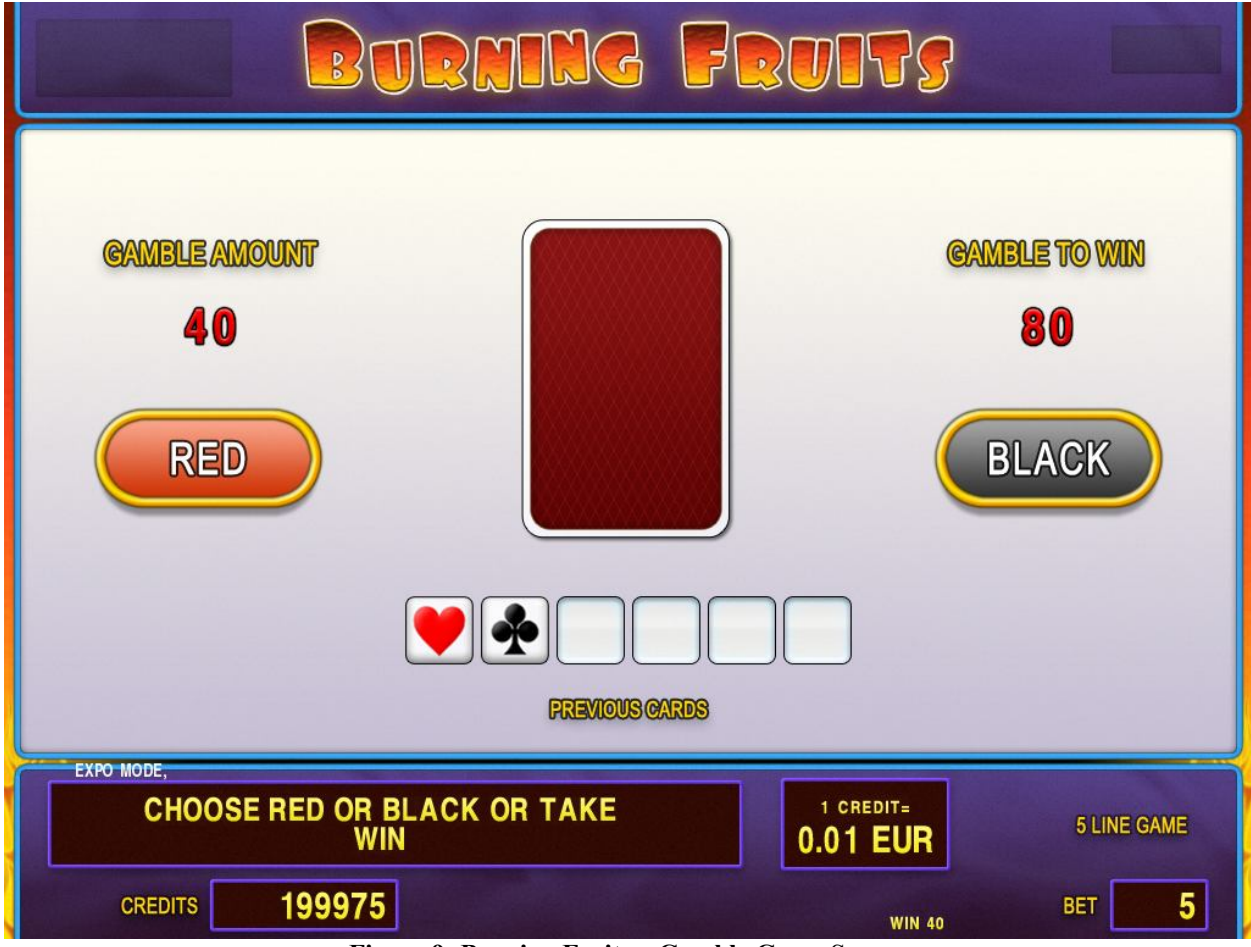

Figure 9: Burning Fruits – Gamble Game Screen

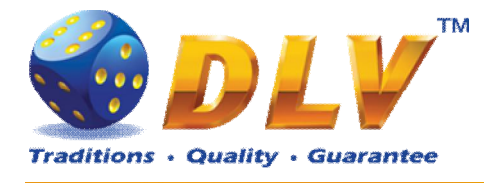

## 6 Lucky 7

### 6.1 Overview

"Lucky 7" is a 5-reel 9-line video reels game. Player can select to play 1 to 9 lines, and bet 1 to 100 credits per line (maximum bet per line is configured during Initial Setup).

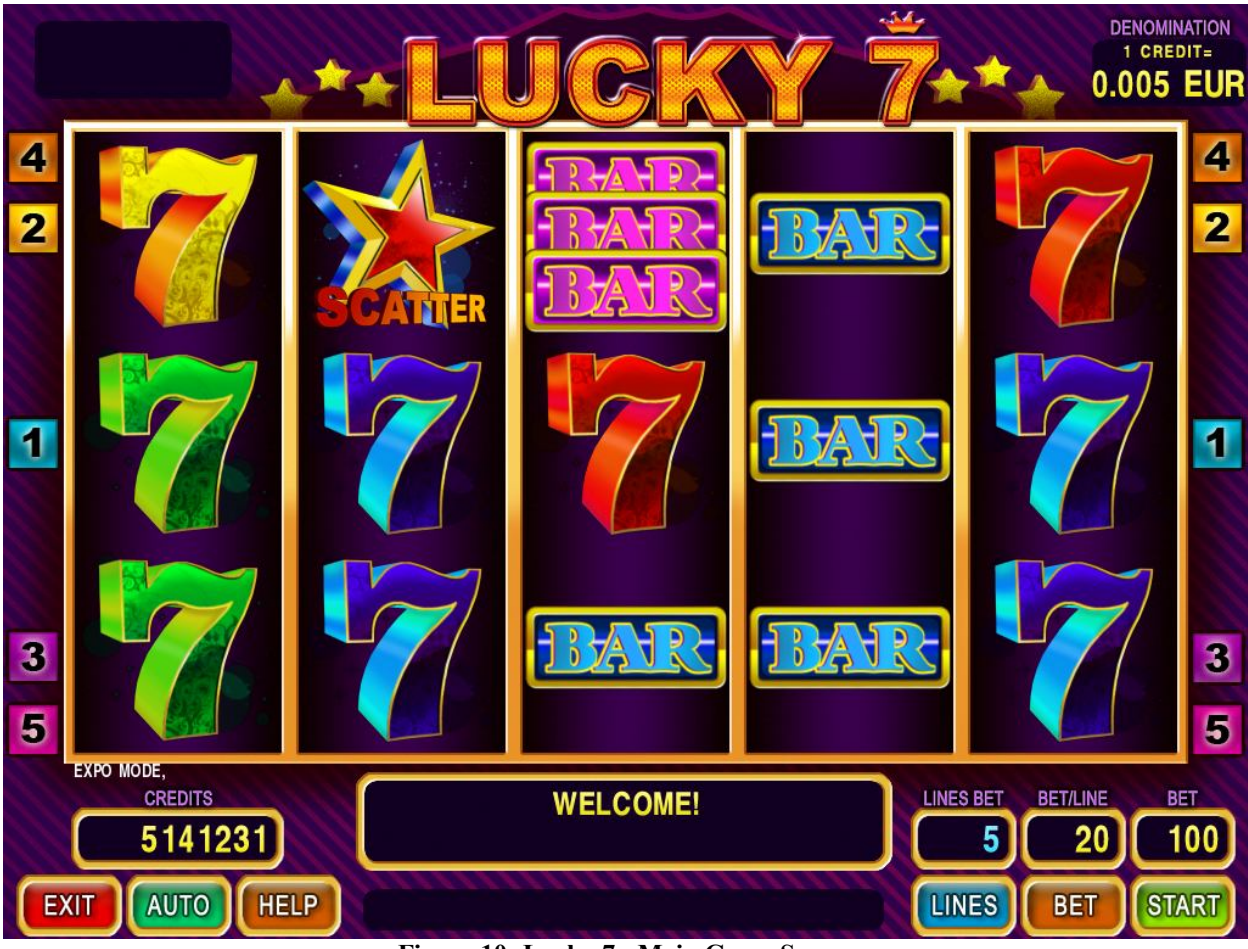

Figure 10: Lucky 7 - Main Game Screen

## 6.2 Paytable

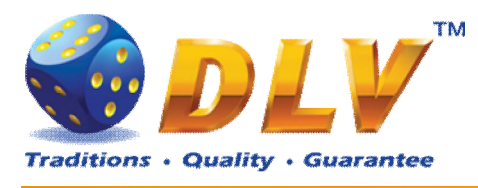

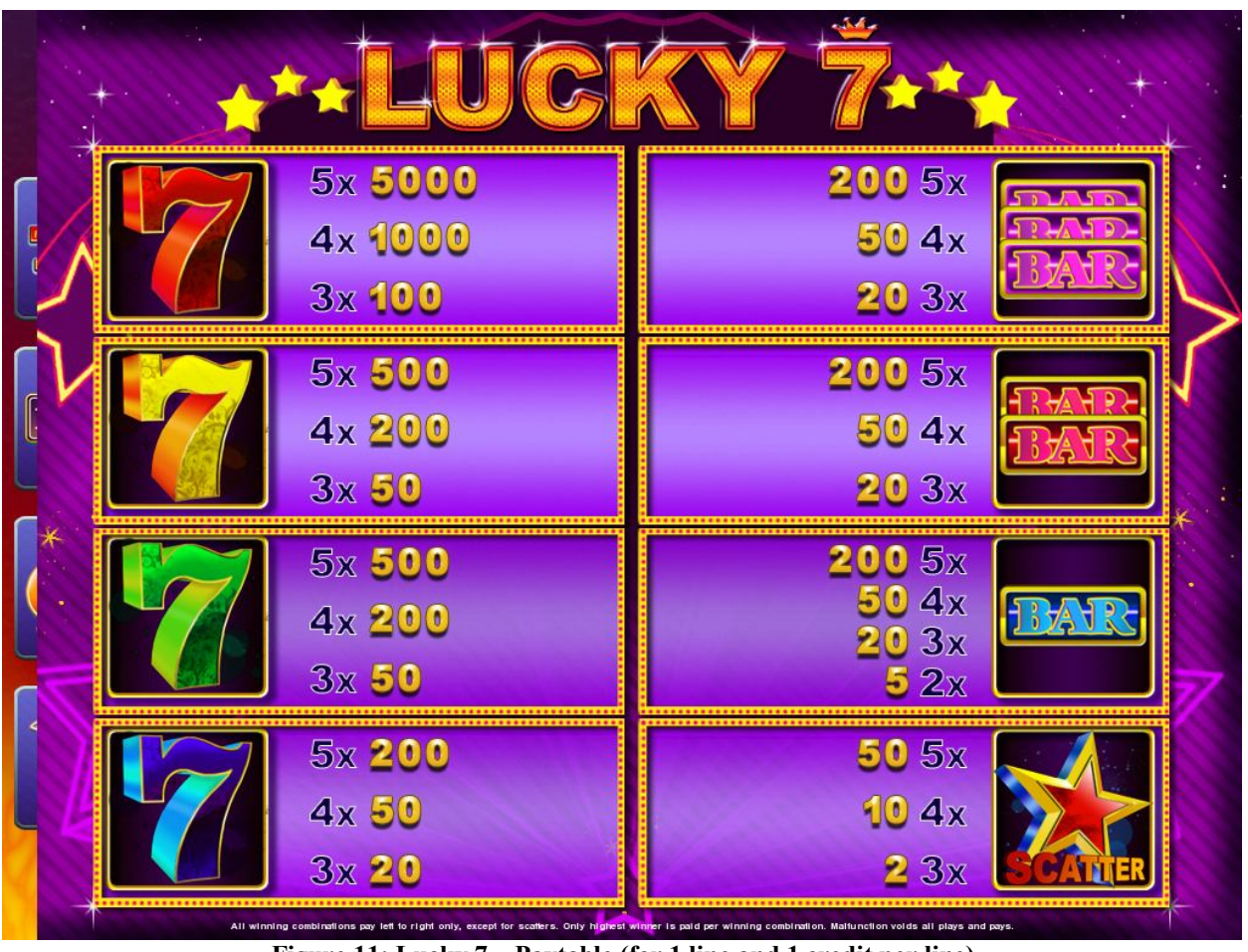

Figure 11: Lucky 7 – Paytable (for 1 line and 1 credit per line)

Player can press HELP button any time when game is idle to see help and paytable screen. To adjust bet per line player has to press BET button on the game panel to select desired bet. By pressing MAX BET button on the game panel maximum bet per line will be set for all lines. After pressing START button reels will start spinning. Player can wait for reels to stop automatically or by pressing LINE 1, LINE 3, LINE 5 to stop corresponding reel. To stop all the reels at once, player has to press START button.

After reels are stopped, winning combinations will be highlighted on the reels in turn, and corresponding win sound will be played. Winnings are shown in the following order – payline combinations first, and then scatters.

If the machine features seconds display, then corresponding winning combination and prize value will be highlighted. Possible winning combinations and prizes are described in the Paytable section.

To activate autostart feature, player has to press AUTO button. When autostart feature is active, reels are started automatically. To deactivate autostart, player has to press any button on the game panel.

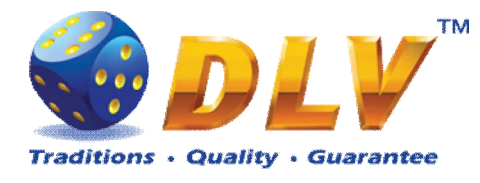

## 7 Royal Jewels

## 7.1 Overview

"Royal Jewels" is a 5-reel 9-line video reels game. Player can select to play 1 to 9 lines, and bet 1 to 100 credits per line (maximum bet per line is configured during Initial Setup). This game features a gamble (double-up) game.

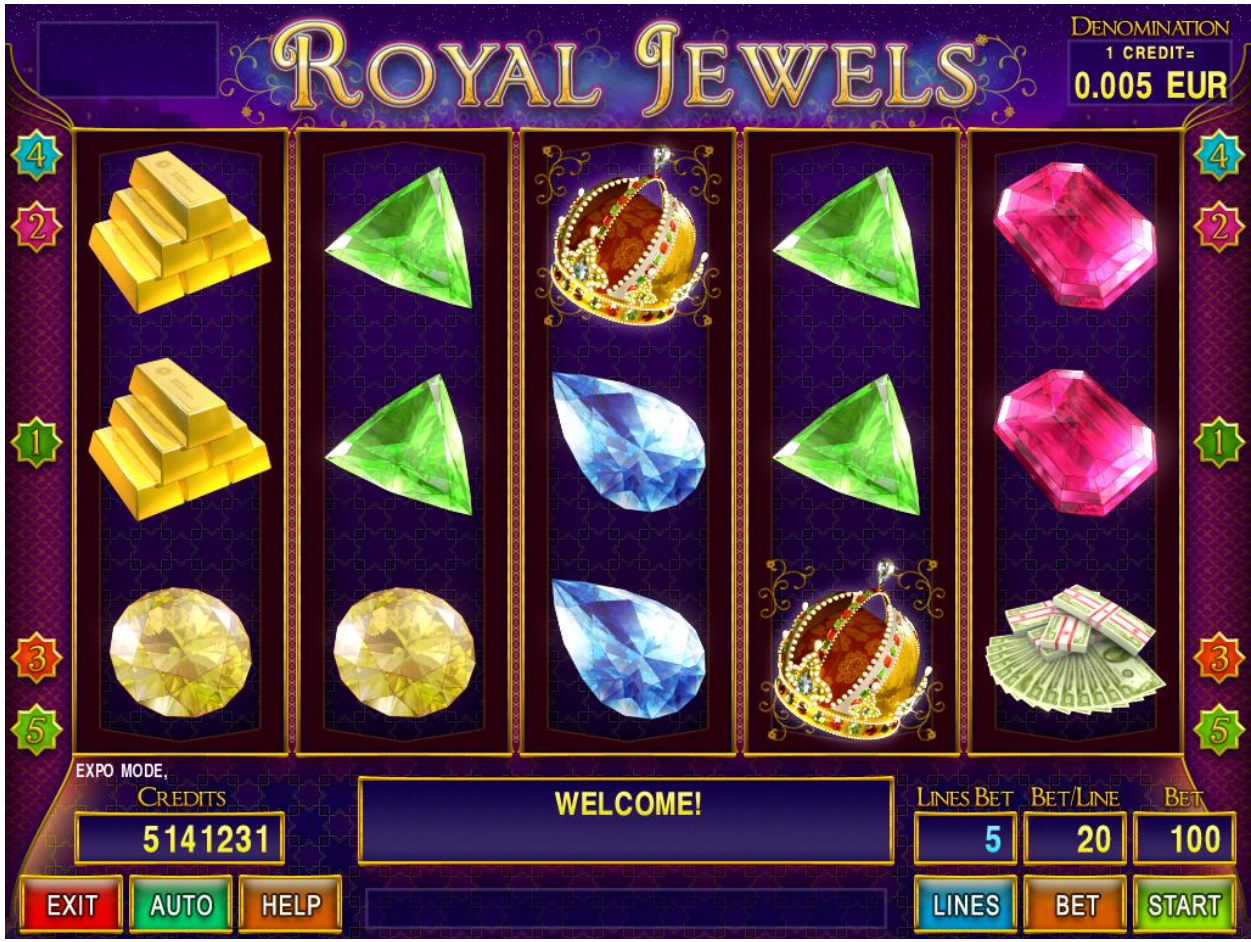

Figure 12: Royal Jewels - Main Game Screen

## 7.2 Paytable

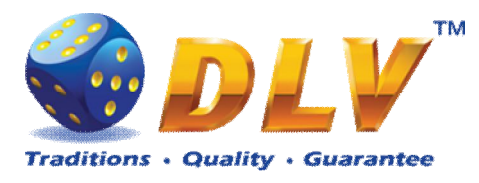

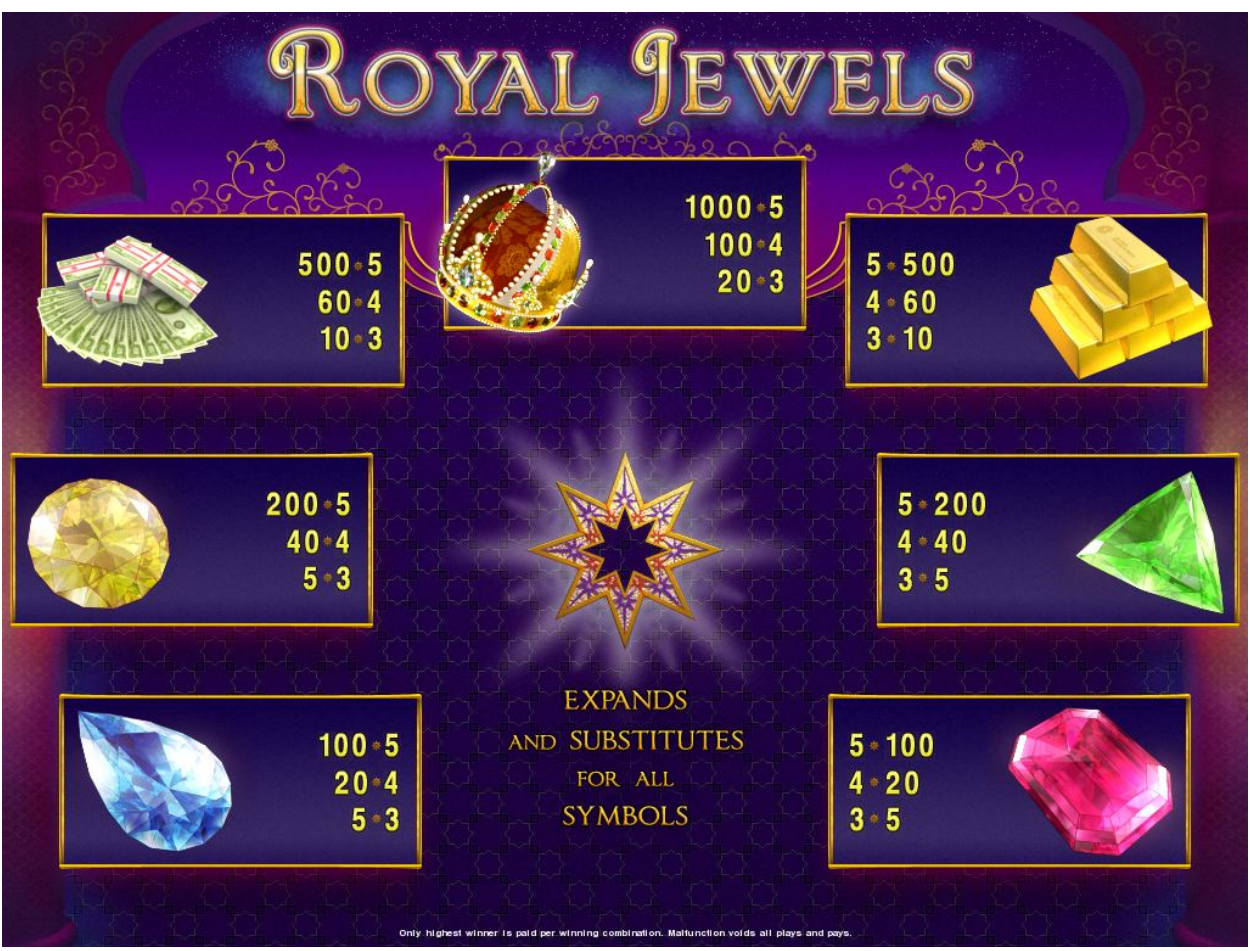

Figure 13: Royal Jewels – Paytable (for 1 line and 1 credit per line)

Player can press HELP button any time when game is idle to see help and paytable screen. To adjust bet per line player has to press BET button on the game panel to select desired bet. By pressing MAX BET button on the game panel maximum bet per line will be set for all lines. After pressing START button reels will start spinning. Player can wait for reels to stop

automatically or by pressing LINE 1, LINE 3, LINE 5 to stop corresponding reel. To stop all the reels at once, player has to press START button.

After reels are stopped, winning combinations will be highlighted on the reels in turn, and corresponding win sound will be played. Winnings are shown in the following order – payline combinations first, and then scatters.

If the machine features seconds display, then corresponding winning combination and prize value will be highlighted. Possible winning combinations and prizes are described in the Paytable section.

To activate autostart feature, player has to press AUTO button. When autostart feature is active, reels are started automatically. To deactivate autostart, player has to press any button on the game panel.

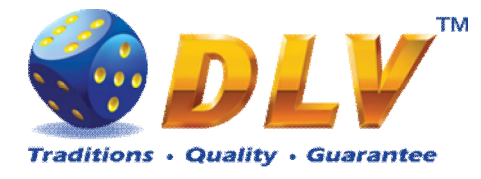

### 7.4 Gamble Game

Player has to guess which color will be the next dealers' card – red or black. If selected color and dealers' card color match, players' winning is doubled and player can continue to gamble or end the game. If player does not guess the color right, gamble game ends with no winning.

If winning in the gamble game exceeds Gamble Bet Limit, or number of sequential gamble games played exceeds Gamble Hit Limit, gamble game is ended automatically.

Player can collect winning by pressing START button.

To select RED color, player has to press BET button, BLACK color – MAX BET button. Paytable and help pages are available by pressing HELP button.

| Gamble Amount  | Credits to be bet in gamble game                         |
|----------------|----------------------------------------------------------|
| Gamble to Win  | Amount of credits that can be won in current gamble game |
| Previous Cards | Colors and suits of six previous dealers' cards          |

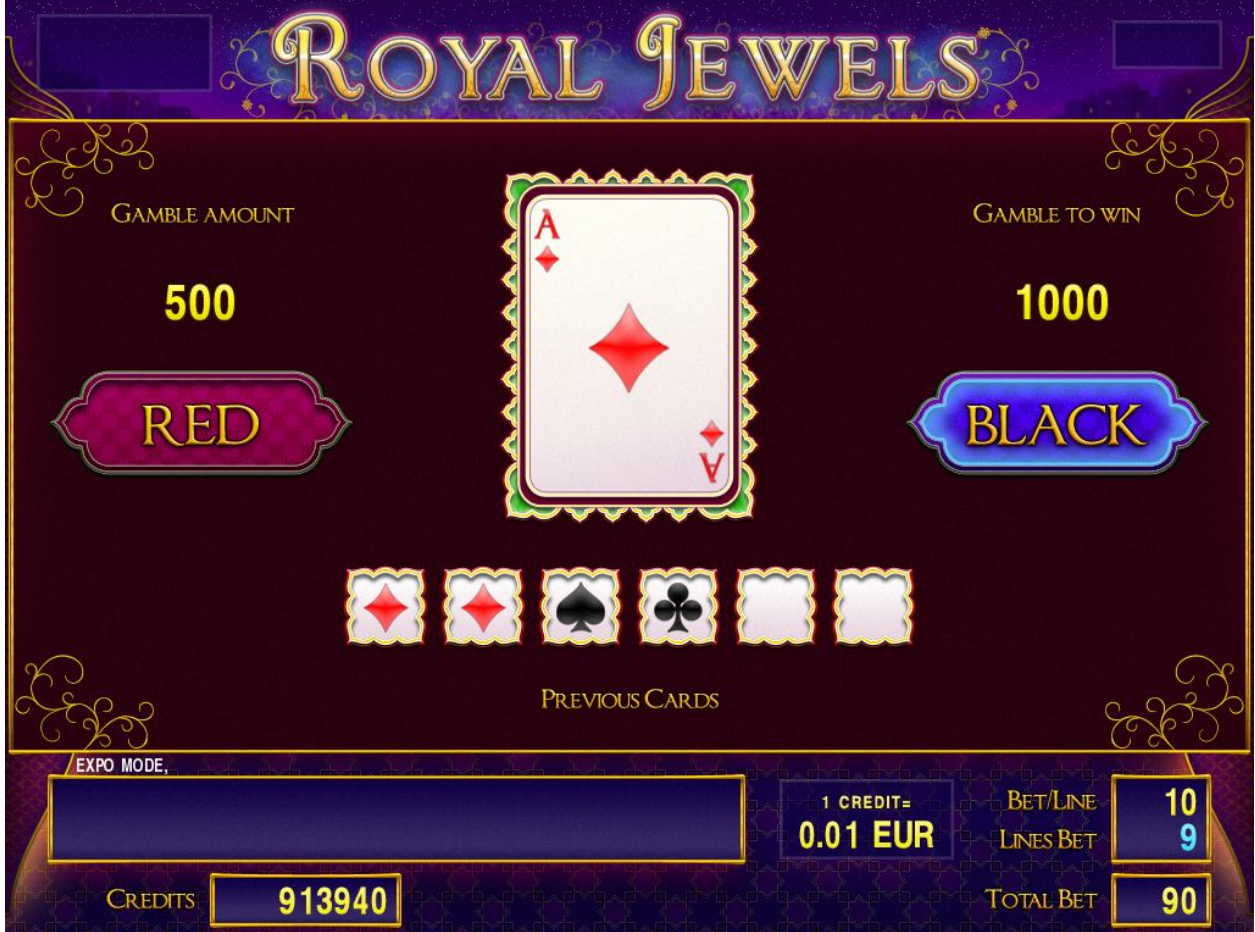

Figure 14: Royal Jewels – Gamble Game Screen

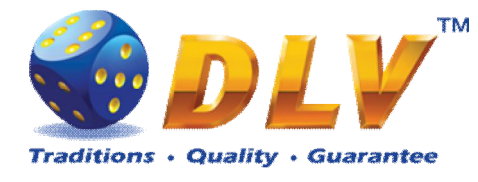

## 8 History of Aviator

## 8.1 Overview

History of Aviator is a 5-reel 9-line video reels game. Player can select to play 1 to 9 lines, and bet 1 to 100 credits per line (maximum bet per line is configured during Initial Setup). This game features free games bonus and a gamble (double-up) game.

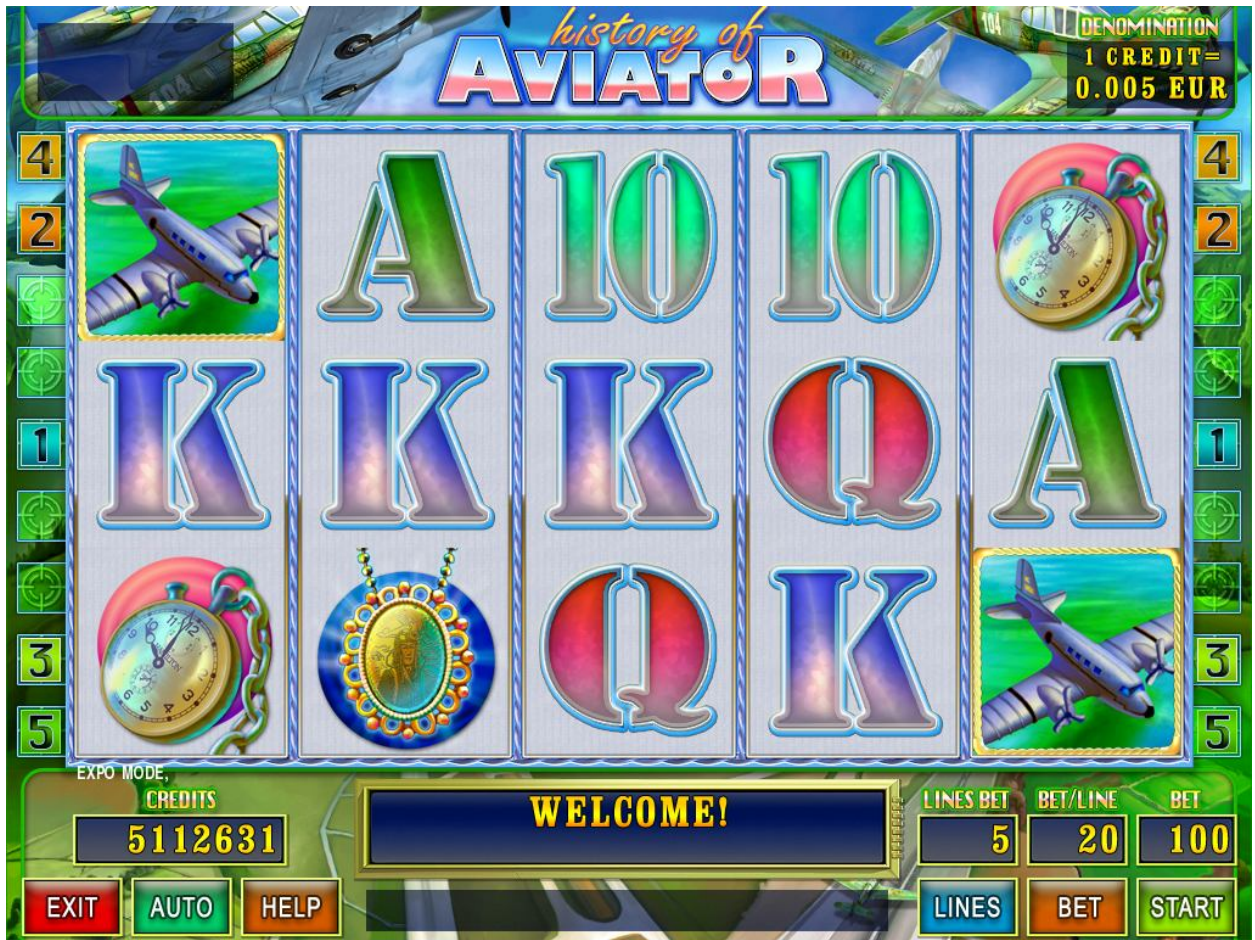

Figure 15: History of Aviator – Main Game Screen

## 8.2 Paytable

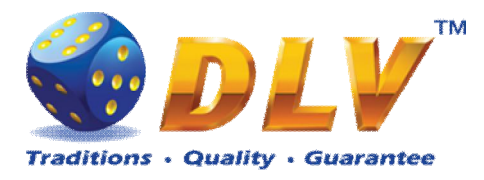

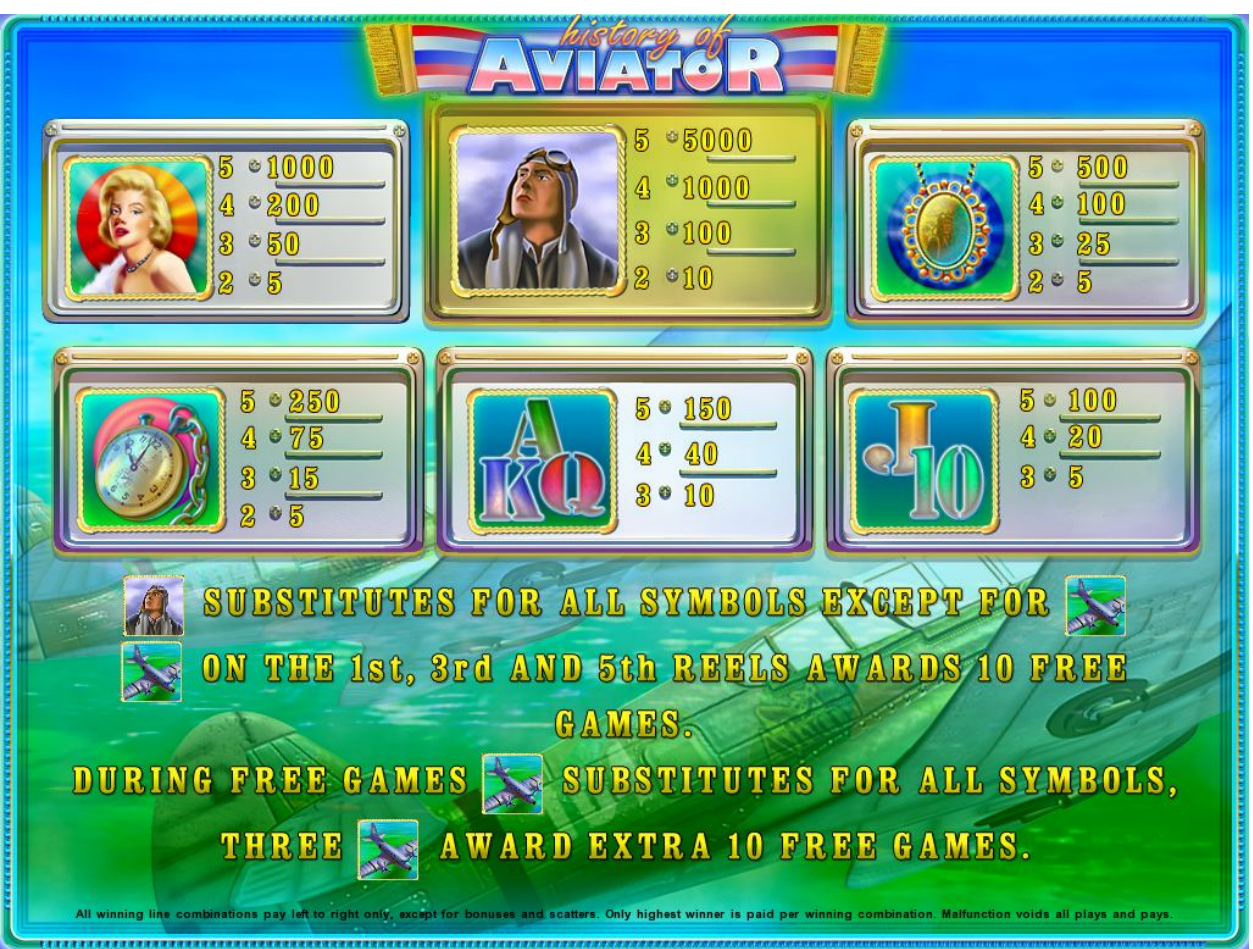

Figure 16: History of Aviator – Paytable (for 1 line and 1 credit per line)

Player can press HELP button any time when game is idle to see help and paytable screen.

Player can select number of paylines by pressing LINE 1, LINE 3, LINE 5, LINE 7 or LINE 9 on the game panel. To select custom number or lines, player should press LINE 1 button multiple times until desired number of paylines is selected.

To adjust bet per line player has to press BET button on the game panel to select desired bet.

By pressing MAX BET button on the game panel maximum bet per line will be set for all lines.

After pressing START button reels will start spinning. Player can wait for reels to stop automatically or by pressing LINE 1, LINE 3, LINE 5, LINE 7 or LINE 9 stop corresponding reel. To stop all the reels at once, player has to press START button.

After reels are stopped, winning combinations will be highlighted on the reels in turn, and corresponding win sound will be played. Winnings are shown in the following order – payline combinations first, then scatters (if applicable), and then bonus combinations.

If the machine features seconds display, then corresponding winning combination and prize value will be highlighted. Possible winning combinations and prizes are described in the Paytable section.

To activate autostart feature, player has to press AUTO button. When autostart feature is active, reels are started automatically. To deactivate autostart, player has to press any button on the game panel. If game is played with autostart, machine does not enter gamble game and proceed to the next game.

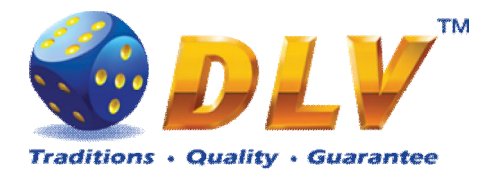

Any winning in main game that does not exceed Gamble Bet Limit, can be doubled (if Gamble is enabled).

### 8.4 Free Games

Free games are played with the same bet and number of lines as the main game and cannot be changed. Credits are not withdrawn for any of free games.

Counter in the "Information field" informs player about number of free games has been played and total number of free games won.

During free games reels are launched automatically. Nevertheless player can stop any of reels or all of them as in main game.

Reels layout and payout percentage is different from main game. Credit prizes for winning combinations are identical to the main game, additionally "Plane" symbol acts as joker and substitutes for all symbols without exception. Thee "Plane" symbols on the 1<sup>st</sup>, 3<sup>rd</sup> and 5<sup>th</sup> reels awards player with extra 10 free games. Player is informed about this event with additional popup window.

When all free games are played, popup window will appear with total number of credits won during free games feature.

#### 8.5 Gamble Game

Player has to guess which color will be the next dealers' card – red or black. If selected color and dealers' card color match, players' winning is doubled and player can continue to gamble or end the game. If player does not guess the color right, gamble game ends with no winning.

If winning in the gamble game exceeds Gamble Bet Limit, or number of sequential gamble games played exceeds Gamble Hit Limit, gamble game is ended automatically.

Player can collect winning by pressing START button.

To select RED color, player has to press BET button, BLACK color – MAX BET button. Paytable and help pages are available by pressing HELP button.

| Gamble Amount  | Credits to be bet in gamble game                         |
|----------------|----------------------------------------------------------|
| Gamble to Win  | Amount of credits that can be won in current gamble game |
| Previous Cards | Colors and suits of six previous dealers' cards          |

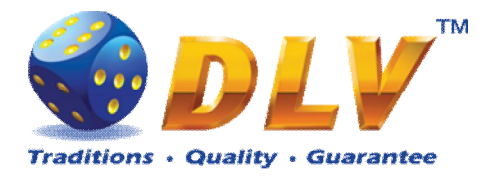

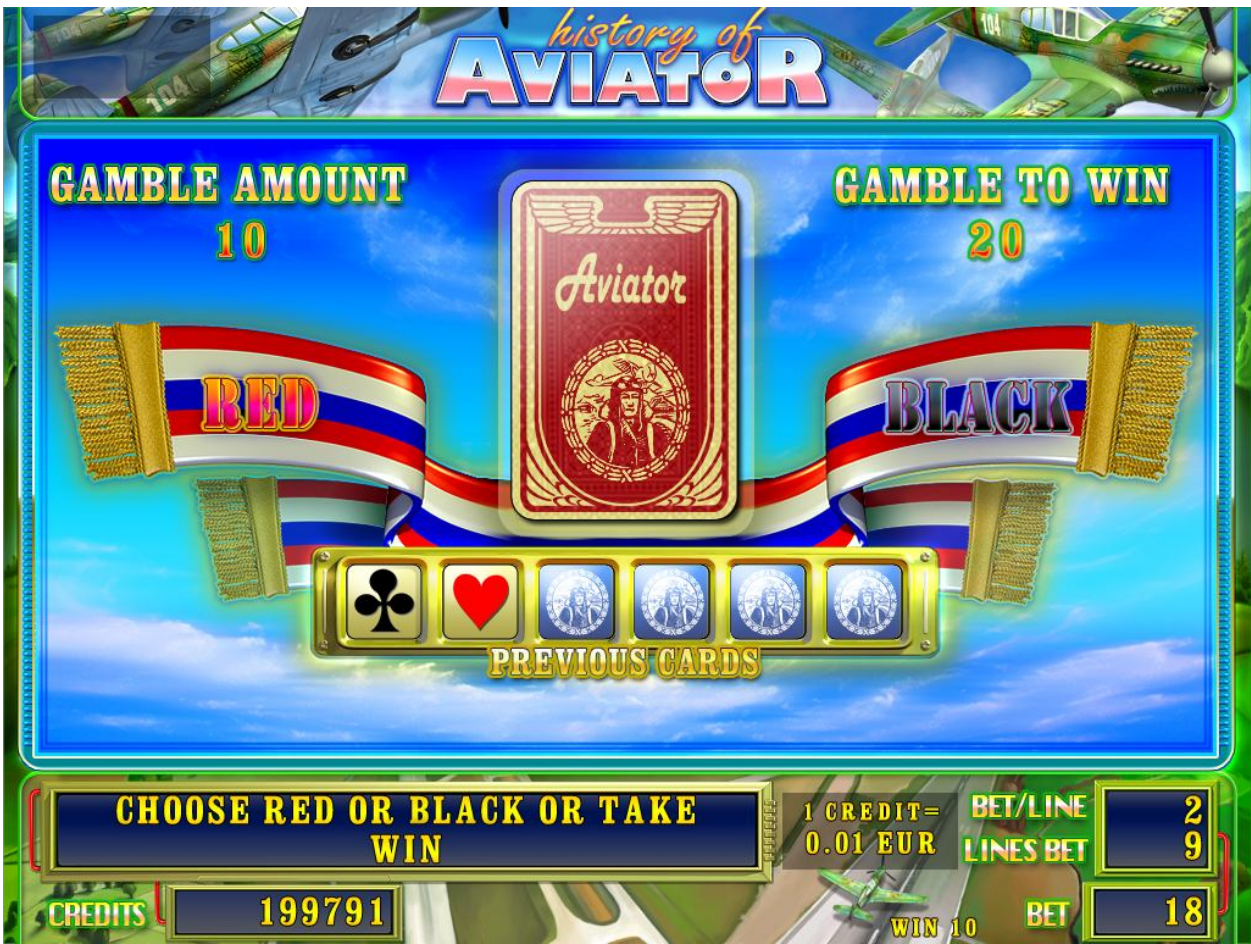

Figure 17: History of Aviator – Gamble Game Screen

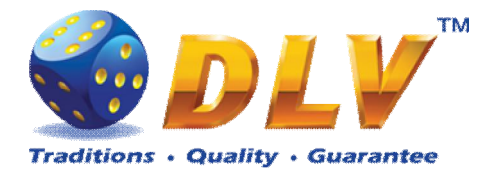

## 9 The Golden Fleece

### 9.1 Overview

The Golden Fleece is a 5-reel 9-line video reels game. Player can select to play 1 to 9 lines, and bet 1 to 100 credits per line (maximum bet per line is configured during Initial Setup). This game features free games bonus and a gamble (double-up) game.

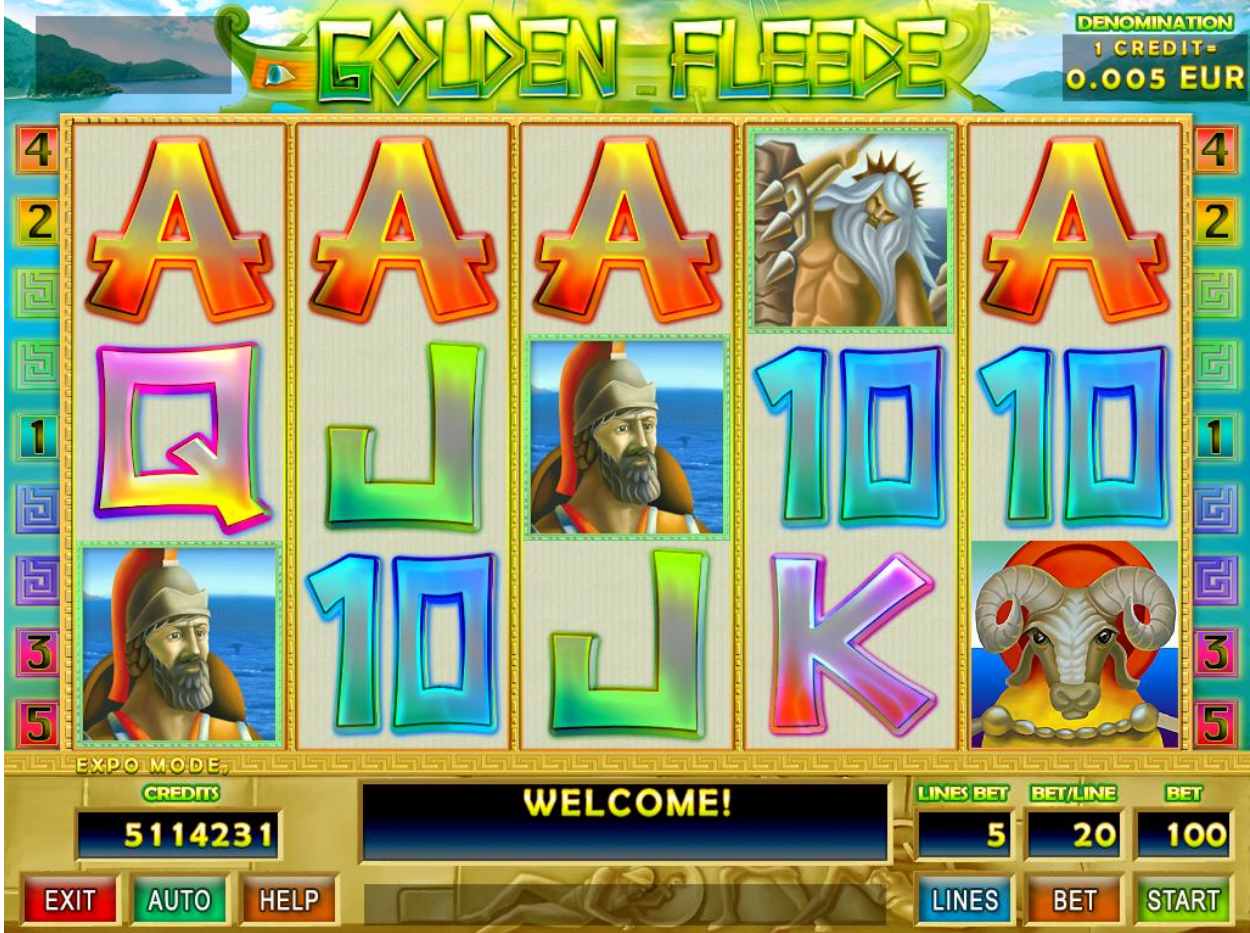

Figure 18: The Golden Fleece – Main Game Screen

## 9.2 Paytable

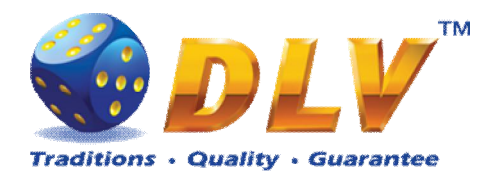

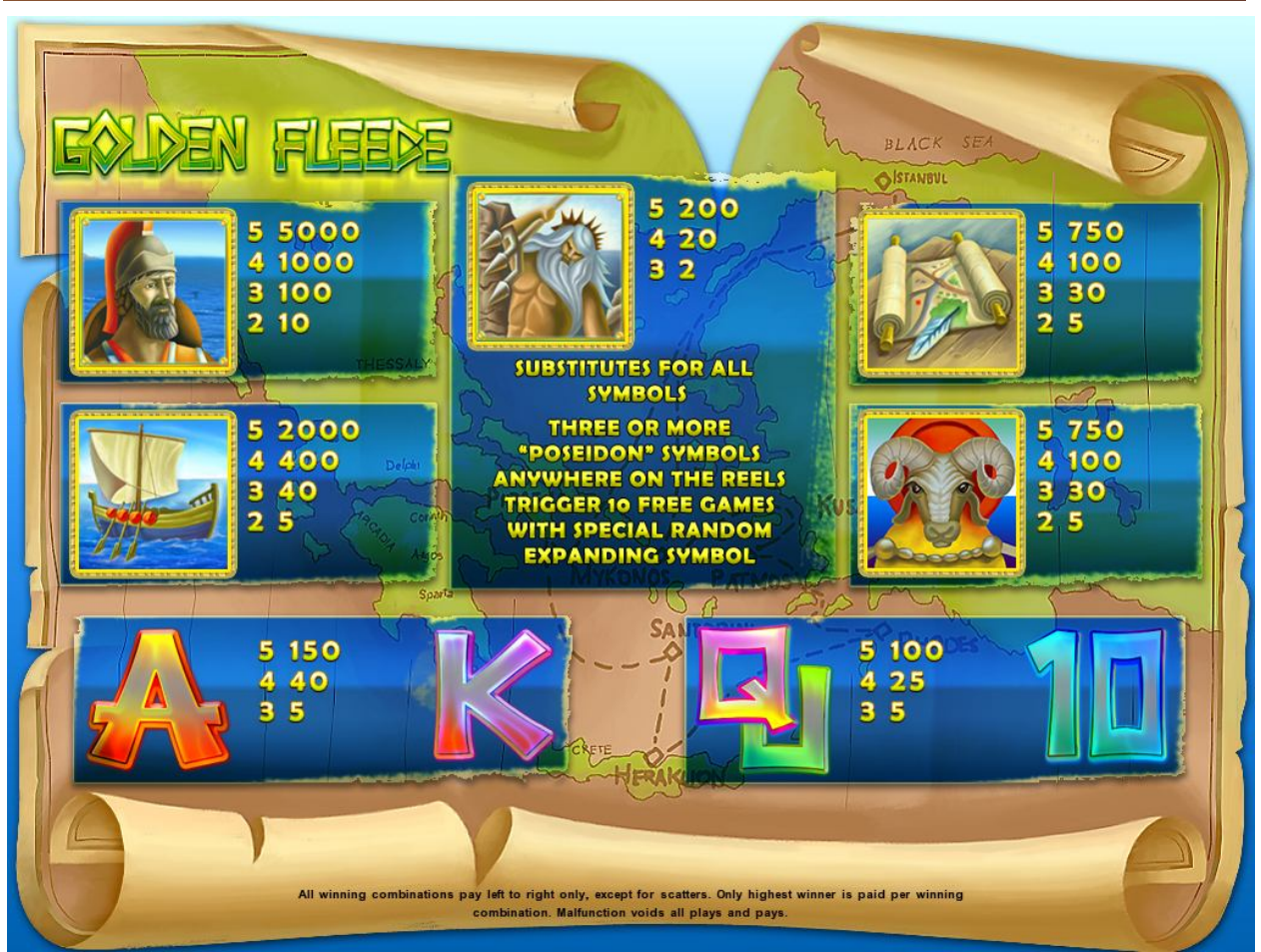

Figure 19: The Golden Fleece – Paytable (for 1 line and 1 credit per line)

Player can press HELP button any time when game is idle to see help and paytable screen. Player can select number of paylines by pressing LINE 1, LINE 3, LINE 5, LINE 7 or LINE 9 on the game panel. To select custom number or lines, player should press LINE 1 button multiple times until desired number of paylines is selected.

To adjust bet per line player has to press BET button on the game panel to select desired bet.

By pressing MAX BET button on the game panel maximum bet per line will be set for all lines.

After pressing START button reels will start spinning. Player can wait for reels to stop automatically or by pressing LINE 1, LINE 3, LINE 5, LINE 7 or LINE 9 stop corresponding reel. To stop all the reels at once, player has to press START button.

After reels are stopped, winning combinations will be highlighted on the reels in turn, and corresponding win sound will be played. Winnings are shown in the following order – payline combinations first, then scatters (if applicable), and then bonus combinations.

If the machine features seconds display, then corresponding winning combination and prize value will be highlighted. Possible winning combinations and prizes are described in the Paytable section.

To activate autostart feature, player has to press AUTO button. When autostart feature is active, reels are started automatically. To deactivate autostart, player has to press any button on the game panel. If game is played with autostart, machine does not enter gamble game and proceed to the next game.

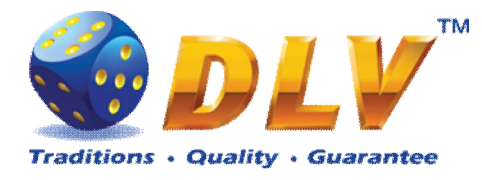

Any winning in main game that does not exceed Gamble Bet Limit, can be doubled (if Gamble is enabled).

### 9.4 Free Games

Before free games are started, special expanding symbol is randomly selected in the popup window. This symbol acts as a special symbol, until free games are over. When special symbols appear anywhere on the reels during free games and form winning combination, special symbols expand to cover all positions on corresponding reels and player is awarded with special symbol combination prize multiplied by number of active paylines.

Free games are played with the same bet and number of lines as the main game and cannot be changed. Credits are not withdrawn for any of free games.

Counter in the "Information field" informs player about number of free games has been played and total number of free games won.

During free games reels are launched automatically. Nevertheless player can stop any of reels or all of them as in main game.

Reels layout and payout percentage is different from main game. Credit prizes for winning combinations are identical to the main game. Thee or more scattered "Poseidon" symbols anywhere on the reels award player with extra 10 free games. Player is informed about this event with additional popup window.

When all free games are played, popup window will appear with total number of credits won during free games feature.

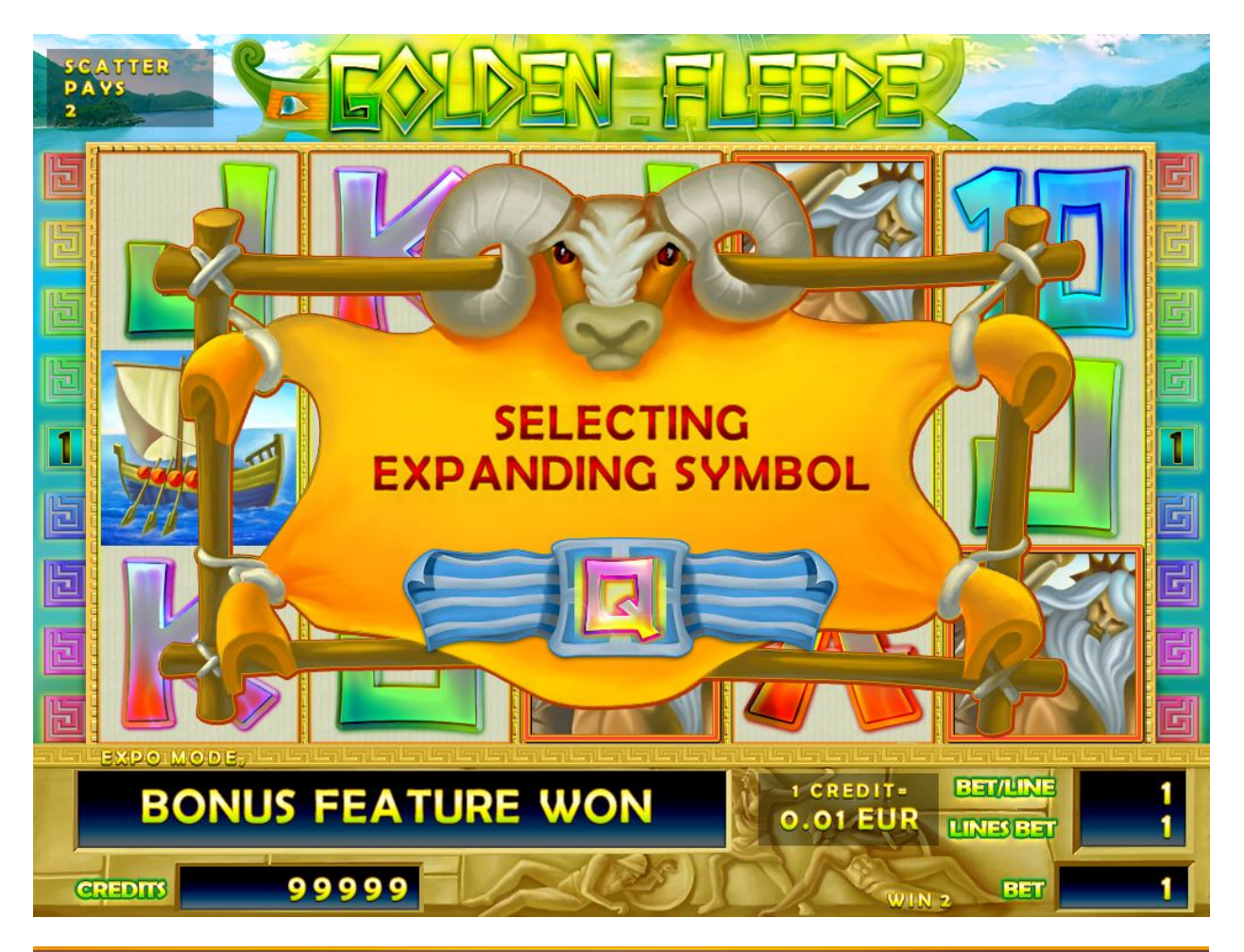

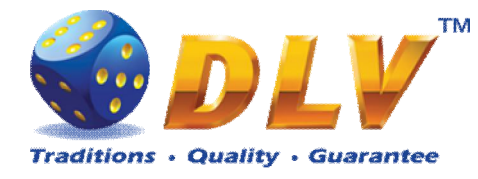

Figure 20: The Golden Fleece - Special Expanding Symbol Selection

### 9.5 Gamble Game

Player has to guess which color will be the next dealers' card – red or black. If selected color and dealers' card color match, players' winning is doubled and player can continue to gamble or end the game. If player does not guess the color right, gamble game ends with no winning.

If winning in the gamble game exceeds Gamble Bet Limit, or number of sequential gamble games played exceeds Gamble Hit Limit, gamble game is ended automatically.

Player can collect winning by pressing START button.

To select RED color, player has to press BET button, BLACK color – MAX BET button. Paytable and help pages are available by pressing HELP button.

| Gamble Amount  | Credits to be bet in gamble game                         |
|----------------|----------------------------------------------------------|
| Gamble to Win  | Amount of credits that can be won in current gamble game |
| Previous Cards | Colors and suits of six previous dealers' cards          |

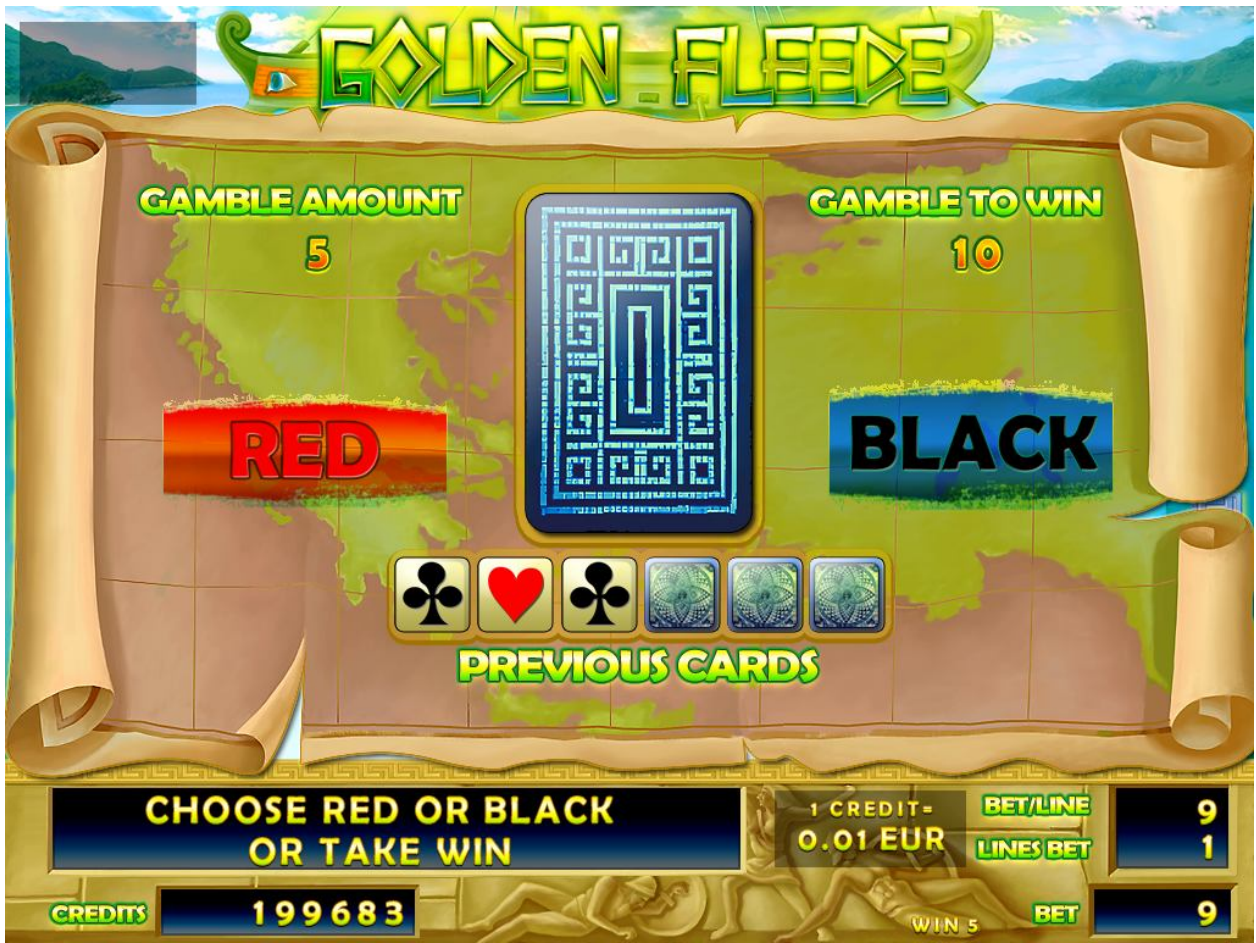

Figure 21: The Golden Fleece – Gamble Game Screen

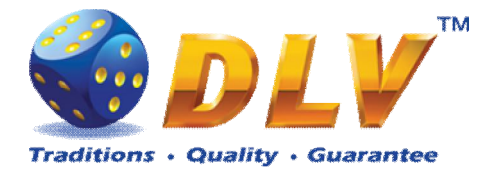

## **10 Secrets of Alchemy**

### 10.1 Overview

"Secrets of Alchemy" is a 5-reel 9-line video reels game. Player can select to play 1 to 9 lines, and bet 1 to 100 credits per line (maximum bet per line is configured during Initial Setup). This game features free games bonus and a gamble (double-up) game.

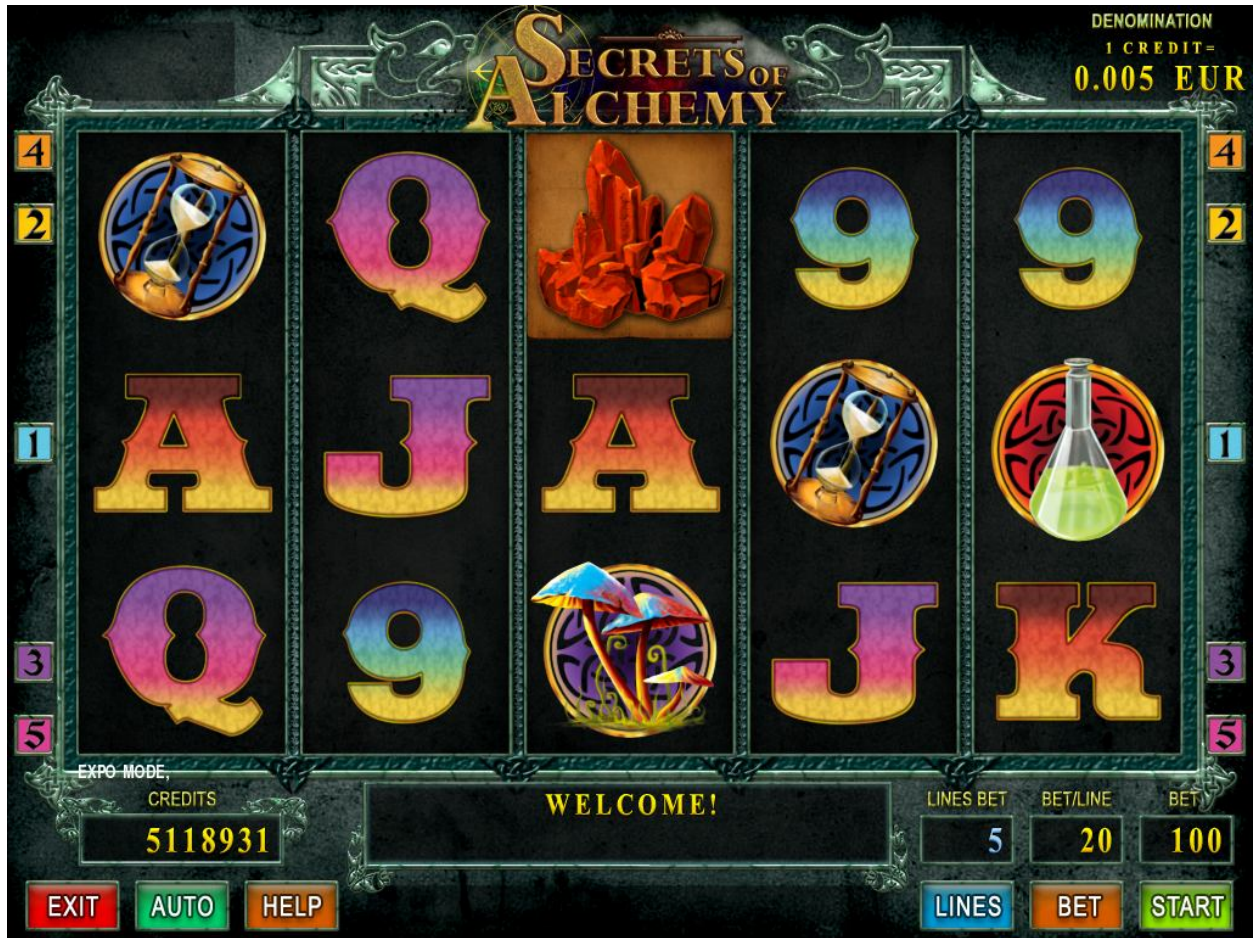

Figure 22: Secrets of Alchemy – Main Game Screen

### 10.2 Paytable

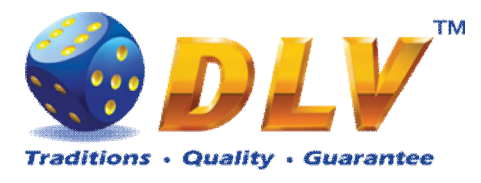

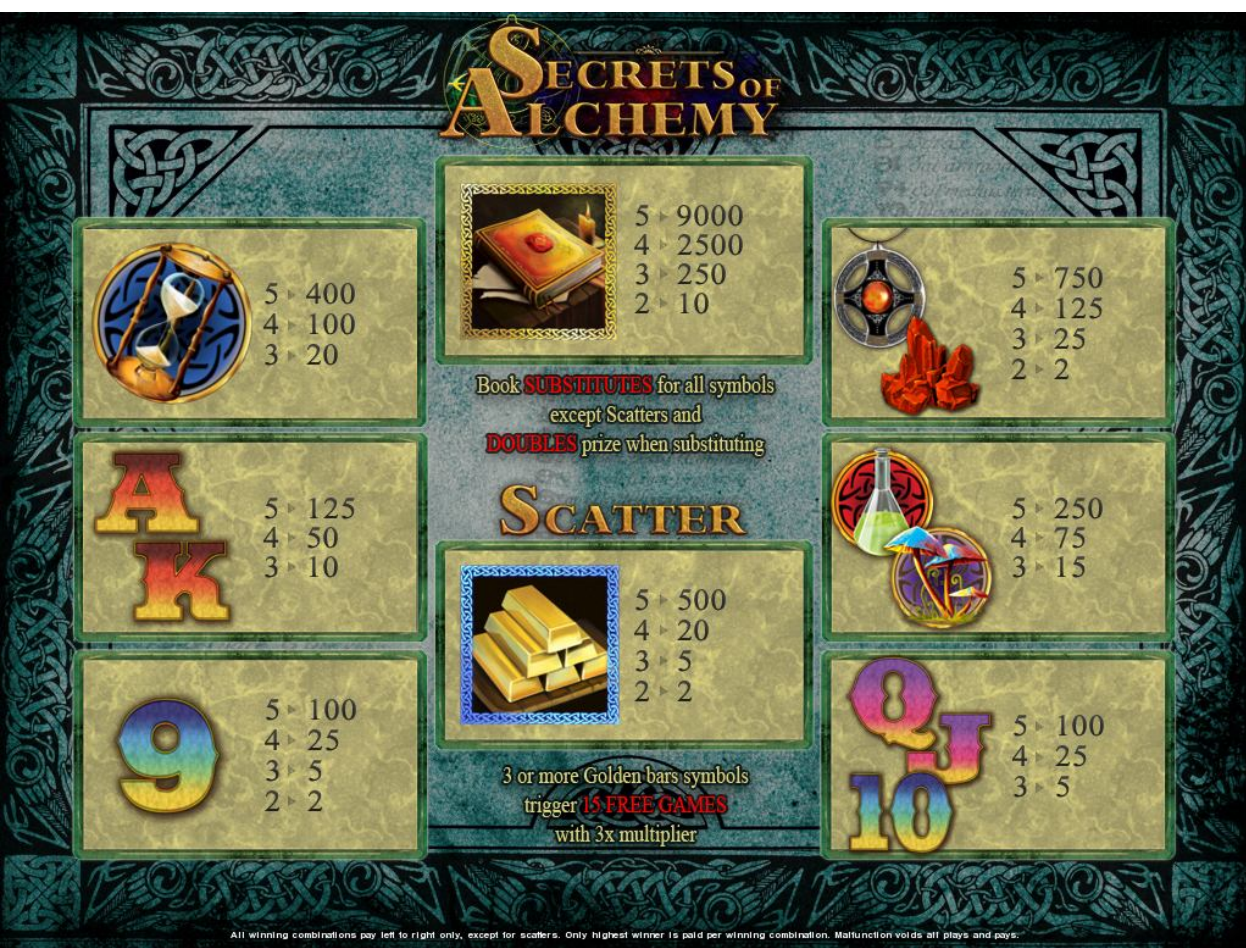

Figure 23: Secrets of Alchemy – Paytable (for 1 line and 1 credit per line)

Player can press HELP button any time when game is idle to see help and paytable screen. Player can select number of paylines by pressing LINE 1, LINE 3, LINE 5, LINE 7 or LINE 9 on the game panel. To select custom number or lines, player should press LINE 1 button multiple times until desired number of paylines is selected.

To adjust bet per line player has to press BET button on the game panel to select desired bet.

By pressing MAX BET button on the game panel maximum bet per line will be set for all lines.

After pressing START button reels will start spinning. Player can wait for reels to stop automatically or by pressing LINE 1, LINE 3, LINE 5, LINE 7 or LINE 9 stop corresponding reel. To stop all the reels at once, player has to press START button.

After reels are stopped, winning combinations will be highlighted on the reels in turn, and corresponding win sound will be played. Winnings are shown in the following order – payline combinations first, then scatters (if applicable), and then bonus combinations.

If the machine features seconds display, then corresponding winning combination and prize value will be highlighted. Possible winning combinations and prizes are described in the Paytable section.

To activate autostart feature, player has to press AUTO button. When autostart feature is active, reels are started automatically. To deactivate autostart, player has to press any button on the game panel. If game is played with autostart, machine does not enter gamble game and proceed to the next game.

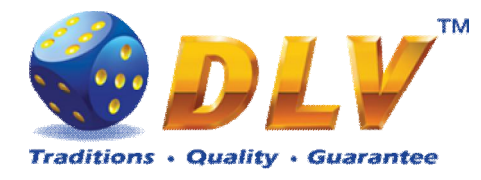

Any winning in main game that does not exceed Gamble Bet Limit, can be doubled (if Gamble is enabled).

### 10.4 Free Games

Free games are played with the same bet and number of lines as the main game and cannot be changed. Credits are not withdrawn for any of free games.

Counter in the "Information field" informs player about number of free games has been played and total number of free games won.

During free games reels are launched automatically. Nevertheless player can stop any of reels or all of them as in main game.

Reels layout and payout percentage is different from main game. Credit prizes are multiplied by 3 for all winning combinations. Thee or more "Gold Bars" symbols anywhere on the reels award player with extra 15 free games. Player is informed about this event with additional popup window.

When all free games are played, popup window will appear with total number of credits won during free games feature.

#### 10.5 Gamble Game

Player has to guess which color will be the next dealers' card – red or black. If selected color and dealers' card color match, players' winning is doubled and player can continue to gamble or end the game. If player does not guess the color right, gamble game ends with no winning.

If winning in the gamble game exceeds Gamble Bet Limit, or number of sequential gamble games played exceeds Gamble Hit Limit, gamble game is ended automatically.

Player can collect winning by pressing START button.

To select RED color, player has to press BET button, BLACK color – MAX BET button. Paytable and help pages are available by pressing HELP button.

| Gamble Amount  | Credits to be bet in gamble game                         |
|----------------|----------------------------------------------------------|
| Gamble to Win  | Amount of credits that can be won in current gamble game |
| Previous Cards | Colors and suits of six previous dealers' cards          |

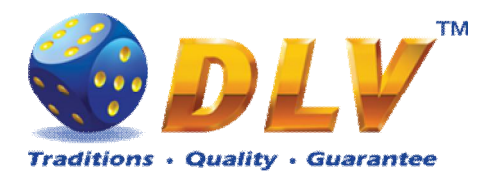

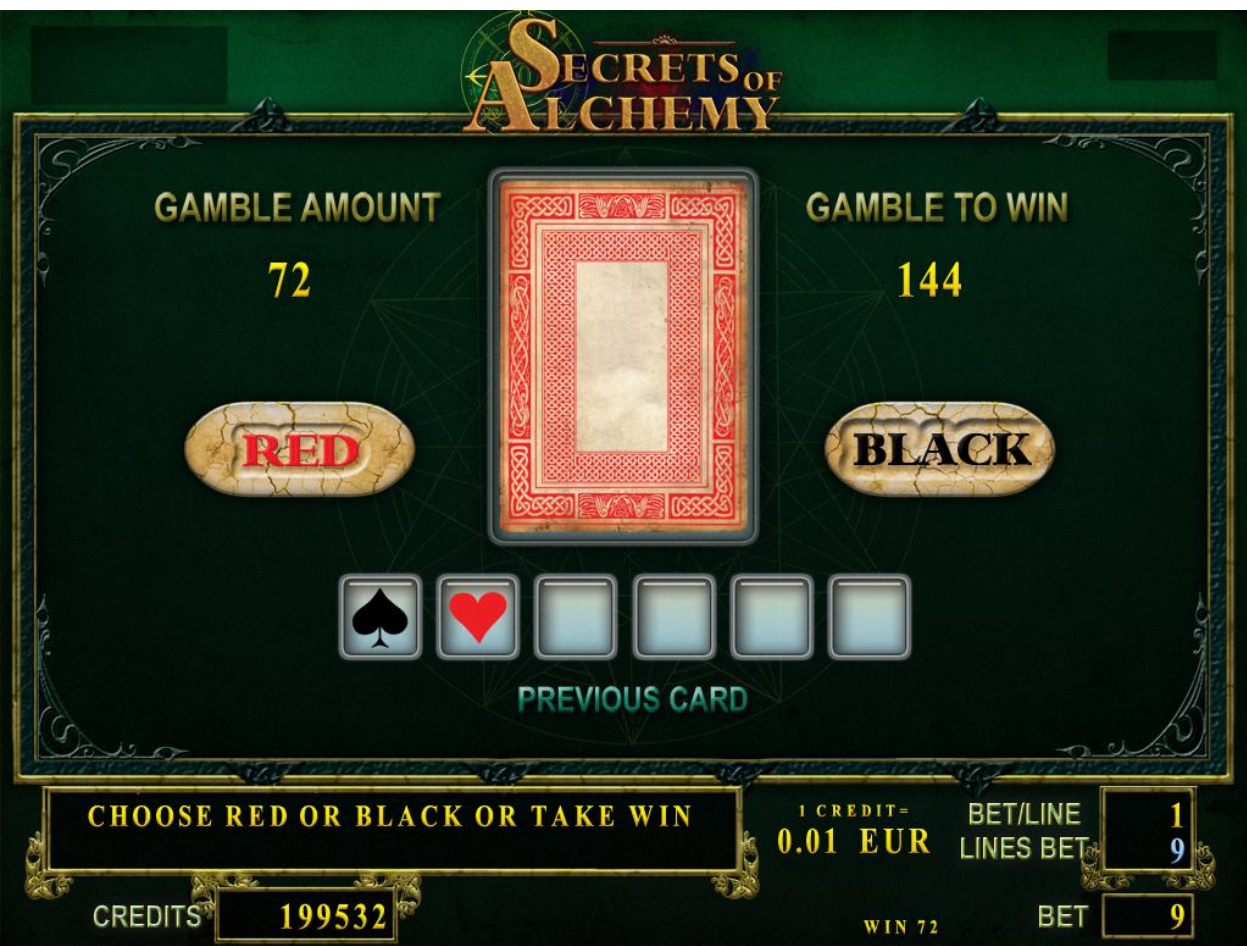

Figure 24: Secrets of Alchemy – Gamble Game Screen

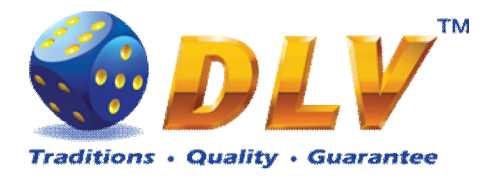

# 11 King Tut

## 11.1 Overview

"King Tut" is a 5-reel 9-line video reels game. Player can select to play 1 to 9 lines, and bet 1 to 100 credits per line (maximum bet per line is configured during Initial Setup). This game features free games bonus and a gamble (double-up) game.

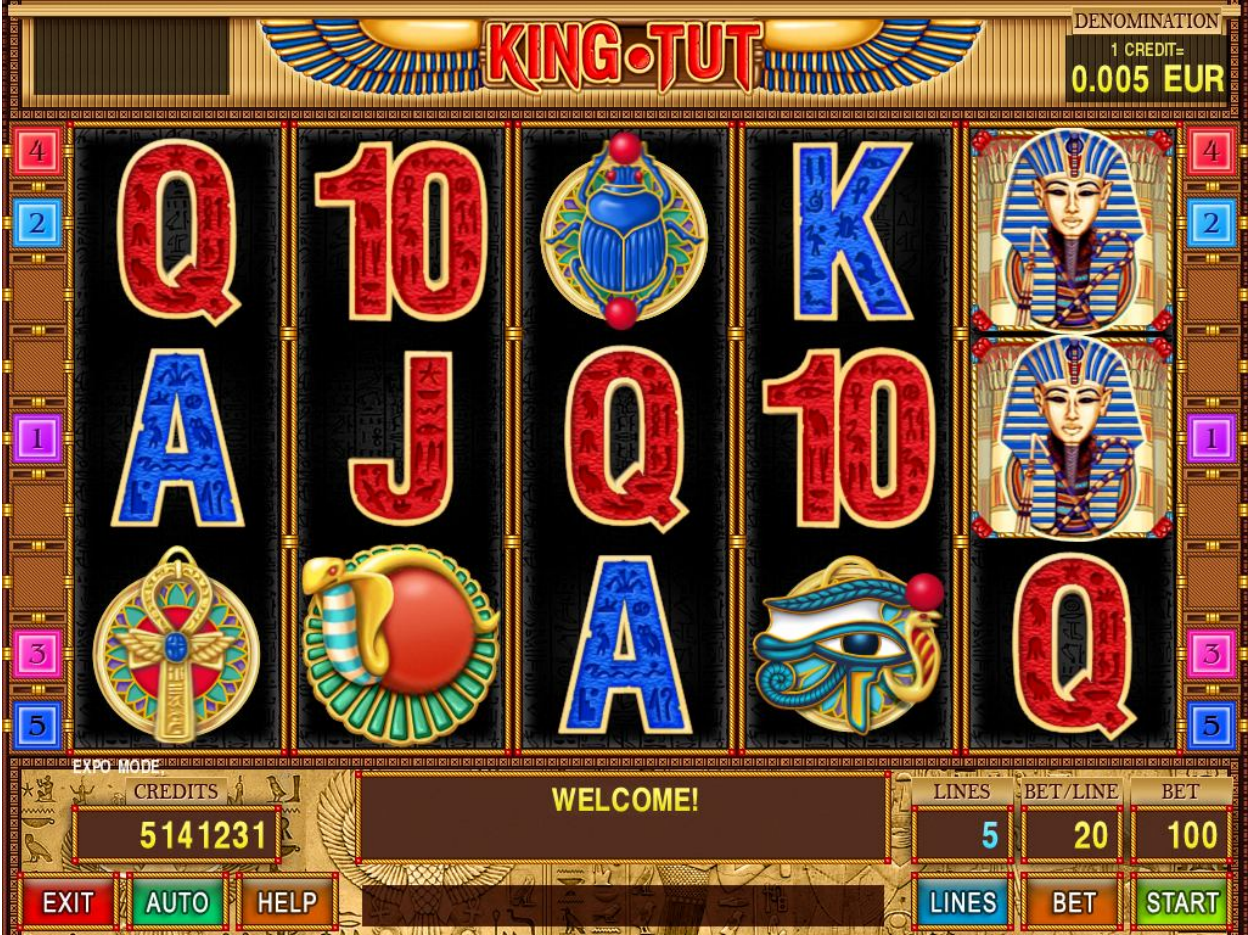

Figure 25: King Tut – Main Game Screen

## 11.2 Paytable

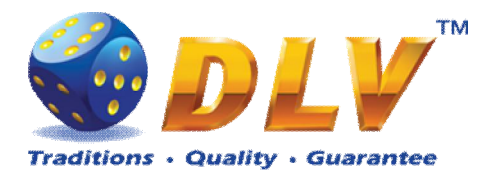

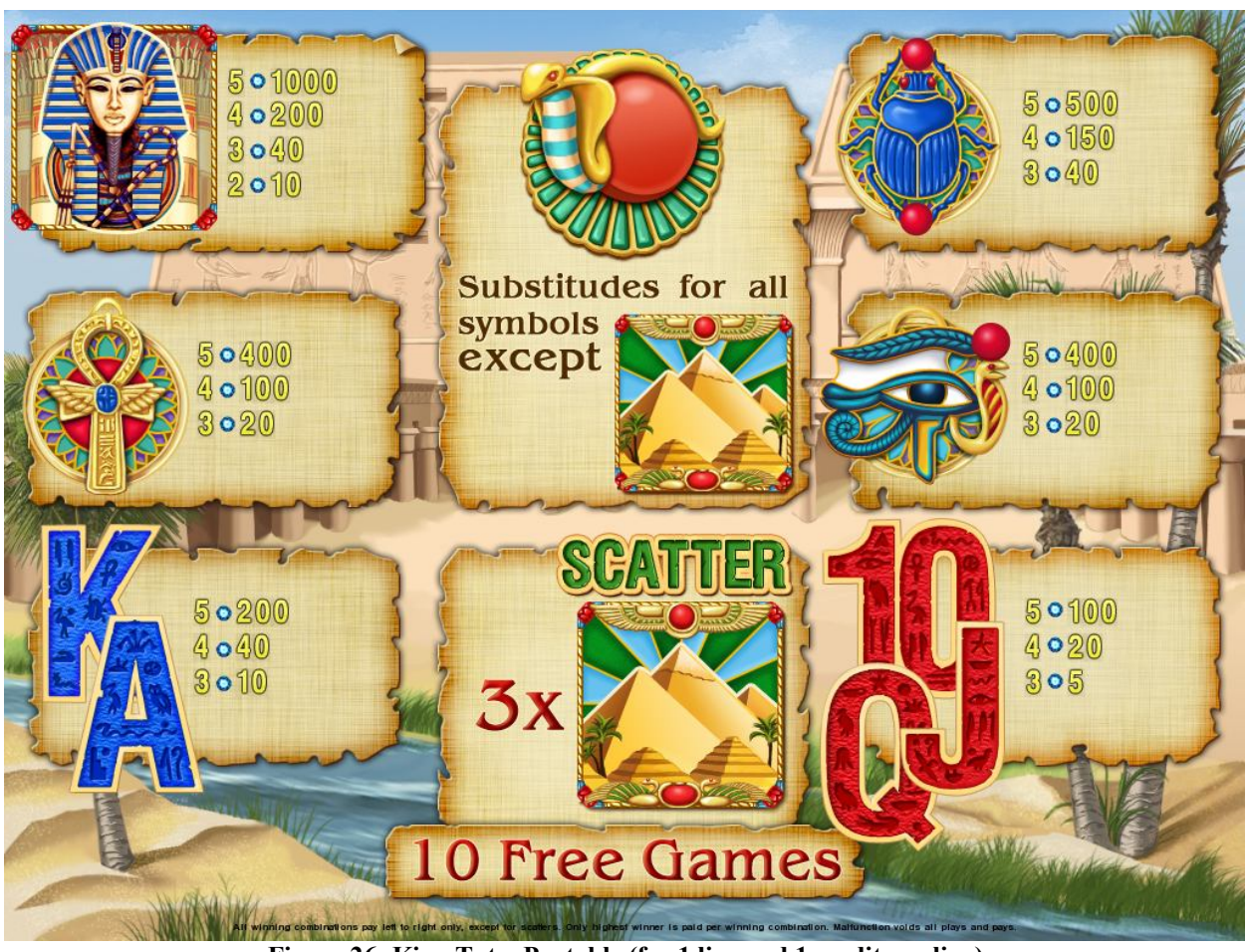

Figure 26: King Tut – Paytable (for 1 line and 1 credit per line)

Player can press HELP button any time when game is idle to see help and paytable screen. Player can select number of paylines by pressing LINE 1, LINE 3, LINE 5, LINE 7 or LINE 9 on the game panel. To select custom number or lines, player should press LINE 1 button multiple times until desired number of paylines is selected.

To adjust bet per line player has to press BET button on the game panel to select desired bet.

By pressing MAX BET button on the game panel maximum bet per line will be set for all lines.

After pressing START button reels will start spinning. Player can wait for reels to stop automatically or by pressing LINE 1, LINE 3, LINE 5, LINE 7 or LINE 9 stop corresponding reel. To stop all the reels at once, player has to press START button.

After reels are stopped, winning combinations will be highlighted on the reels in turn, and corresponding win sound will be played. Winnings are shown in the following order – payline combinations first, then scatters (if applicable), and then bonus combinations.

If the machine features seconds display, then corresponding winning combination and prize value will be highlighted. Possible winning combinations and prizes are described in the Paytable section.

To activate autostart feature, player has to press AUTO button. When autostart feature is active, reels are started automatically. To deactivate autostart, player has to press any button on the game panel. If game is played with autostart, machine does not enter gamble game and proceed to the next game.

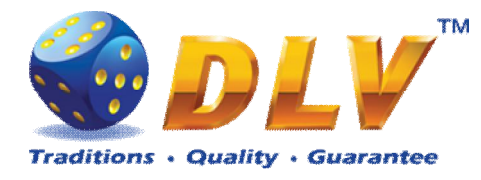

Any winning in main game that does not exceed Gamble Bet Limit, can be doubled (if Gamble is enabled).

### 11.4 Free Games

Free games are played with the same bet and number of lines as the main game and cannot be changed. Credits are not withdrawn for any of free games.

Counter in the "Information field" informs player about number of free games has been played and total number of free games won.

During free games reels are launched automatically. Nevertheless player can stop any of reels or all of them as in main game.

Reels layout and payout percentage is different from main game. Thee "Pyramids" symbols anywhere on the reels award player with extra 10 free games. Player is informed about this event with additional popup window.

When all free games are played, popup window will appear with total number of credits won during free games feature.

#### 11.5 Gamble Game

Player has to guess which color will be the next dealers' card – red or black. If selected color and dealers' card color match, players' winning is doubled and player can continue to gamble or end the game. If player does not guess the color right, gamble game ends with no winning.

If winning in the gamble game exceeds Gamble Bet Limit, or number of sequential gamble games played exceeds Gamble Hit Limit, gamble game is ended automatically.

Player can collect winning by pressing START button.

To select RED color, player has to press BET button, BLACK color – MAX BET button. Paytable and help pages are available by pressing HELP button.

| Gamble Amount  | Credits to be bet in gamble game                         |
|----------------|----------------------------------------------------------|
| Gamble to Win  | Amount of credits that can be won in current gamble game |
| Previous Cards | Colors and suits of six previous dealers' cards          |

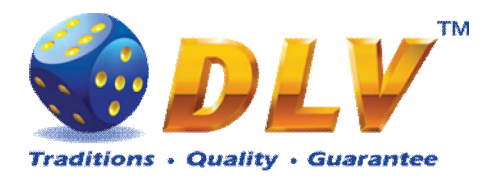

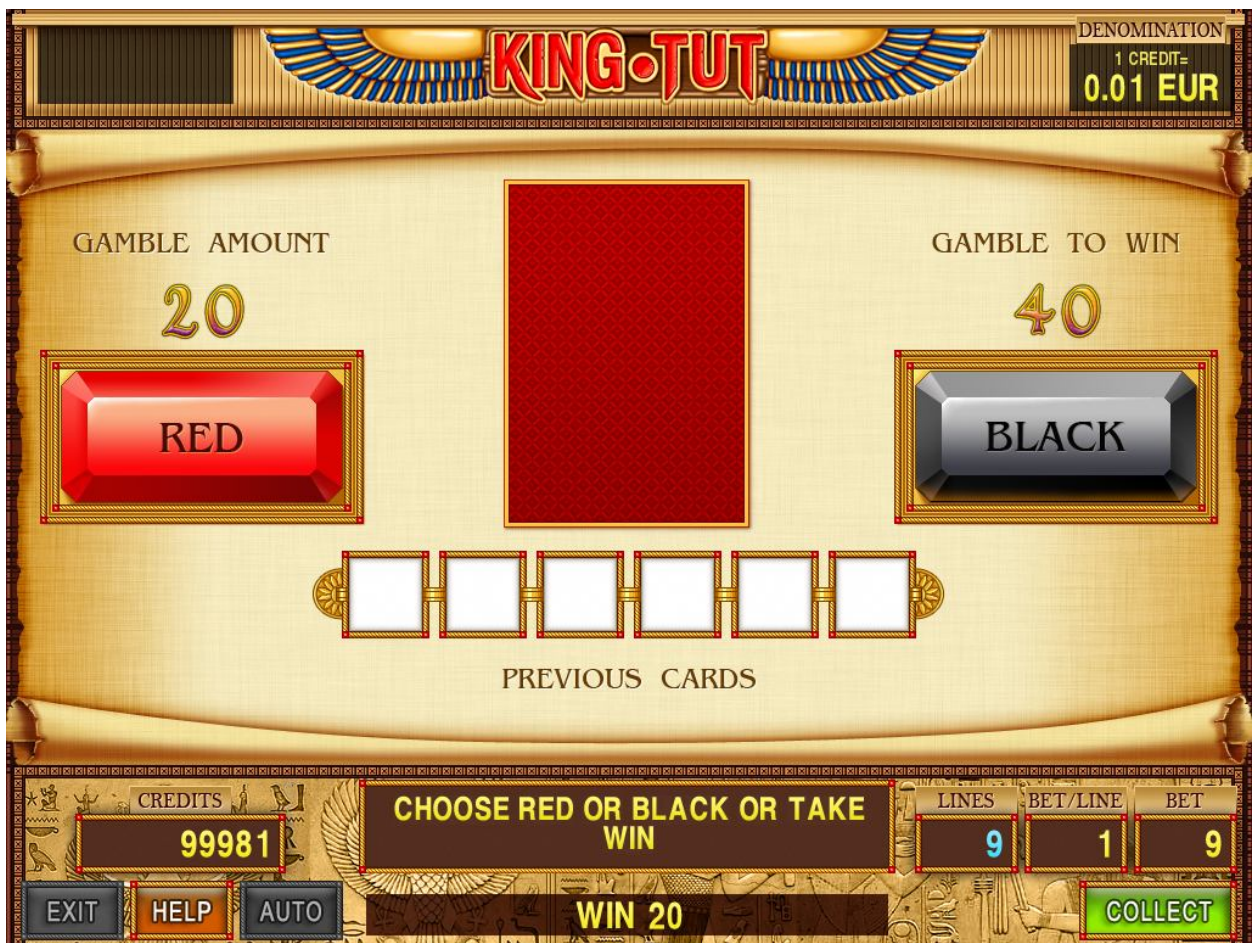

Figure 27: King Tut – Gamble Game Screen

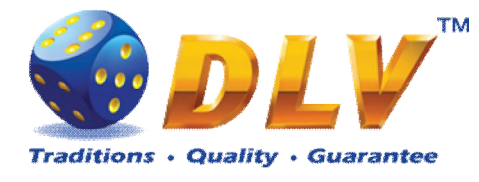

## 12 Mysterious India

## 12.1 Overview

Mysterious India is a 5-reel 9-line video reels game. Player can select to play 1 to 9 lines, and bet 1 to 100 credits per line (maximum bet per line is configured during Initial Setup). This game features free games bonus and a gamble (double-up) game.

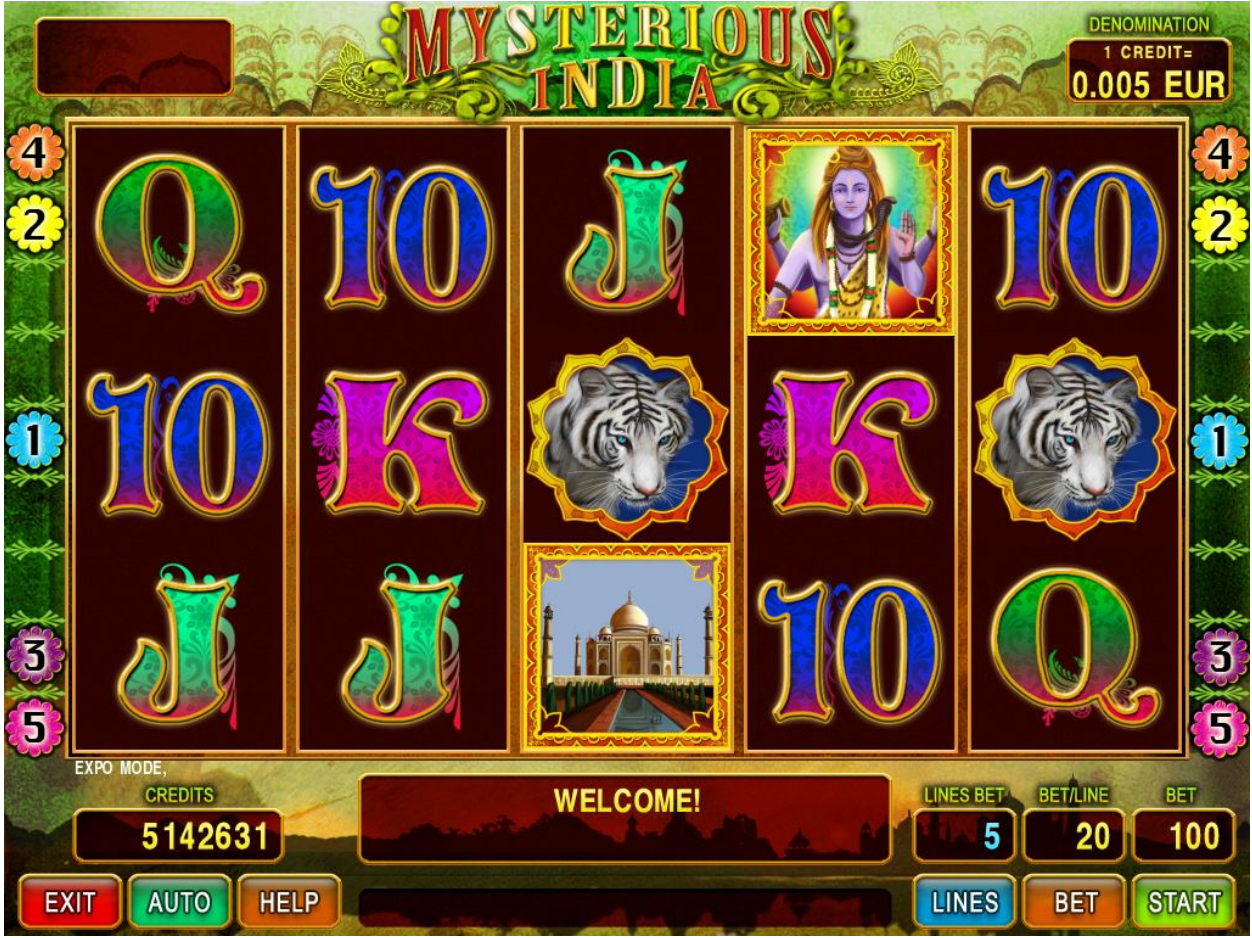

Figure 28: Mysterious India – Main Game Screen

## 12.2 Paytable

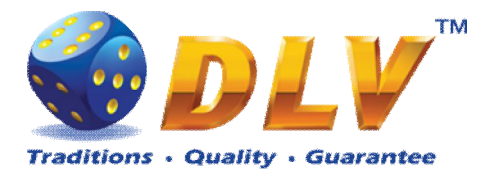

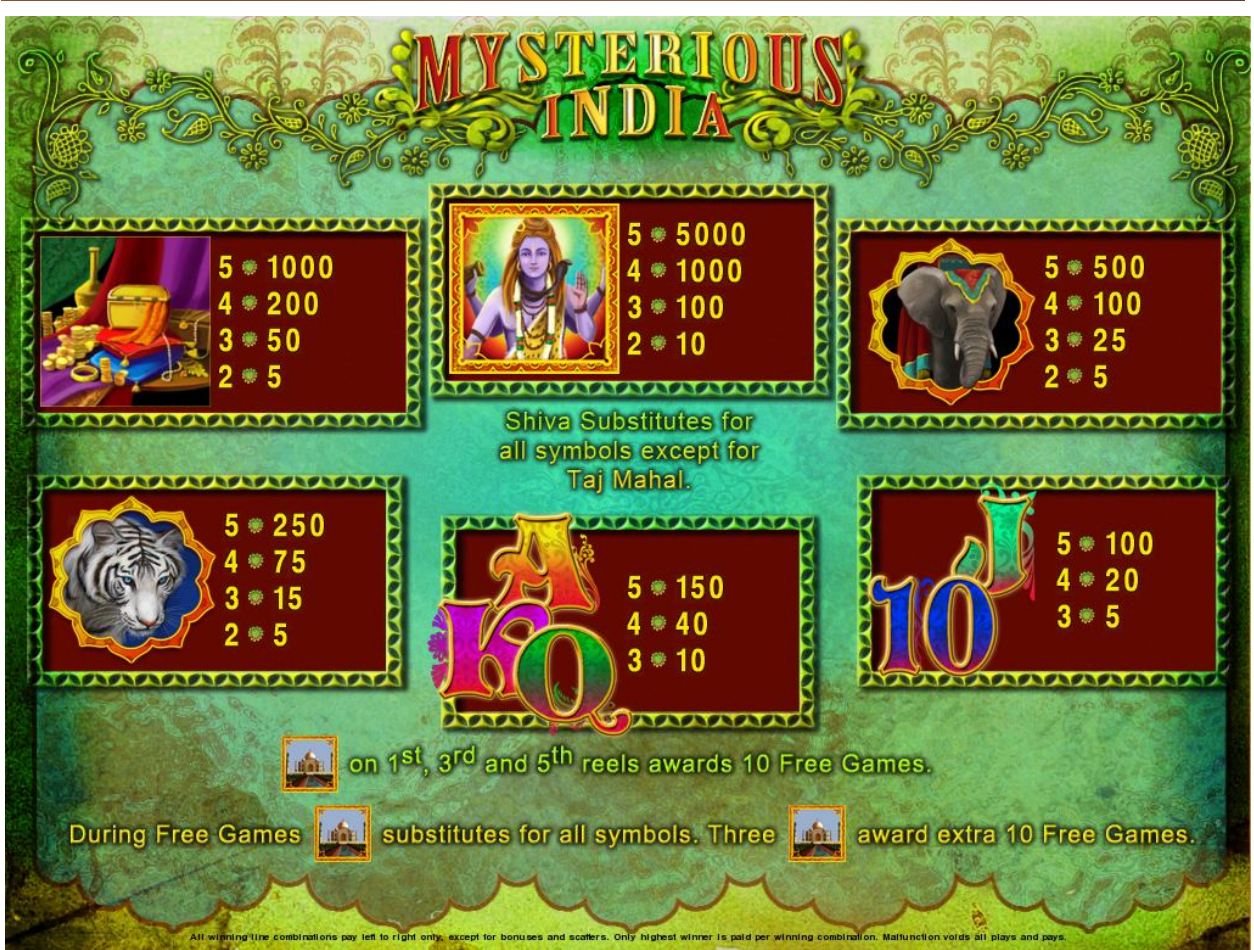

Figure 29: Mysterious India – Paytable (for 1 line and 1 credit per line)

Player can press HELP button any time when game is idle to see help and paytable screen. Player can select number of paylines by pressing LINE 1, LINE 3, LINE 5, LINE 7 or LINE 9 on the game papel. To select sustem number or lines, player should press LINE 1, button

on the game panel. To select custom number or lines, player should press LINE 1 button multiple times until desired number of paylines is selected.

To adjust bet per line player has to press BET button on the game panel to select desired bet.

By pressing MAX BET button on the game panel maximum bet per line will be set for all lines.

After pressing START button reels will start spinning. Player can wait for reels to stop automatically or by pressing LINE 1, LINE 3, LINE 5, LINE 7 or LINE 9 stop corresponding reel. To stop all the reels at once, player has to press START button.

After reels are stopped, winning combinations will be highlighted on the reels in turn, and corresponding win sound will be played. Winnings are shown in the following order – payline combinations first, then scatters (if applicable), and then bonus combinations.

If the machine features seconds display, then corresponding winning combination and prize value will be highlighted. Possible winning combinations and prizes are described in the Paytable section.

To activate autostart feature, player has to press AUTO button. When autostart feature is active, reels are started automatically. To deactivate autostart, player has to press any button on the game panel. If game is played with autostart, machine does not enter gamble game and proceed to the next game.

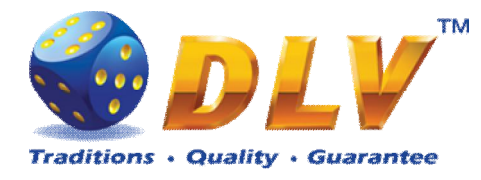

Any winning in main game that does not exceed Gamble Bet Limit, can be doubled (if Gamble is enabled).

### 12.4 Free Games

Free games are played with the same bet and number of lines as the main game and cannot be changed. Credits are not withdrawn for any of free games.

Counter in the "Information field" informs player about number of free games has been played and total number of free games won.

During free games reels are launched automatically. Nevertheless player can stop any of reels or all of them as in main game.

Reels layout and payout percentage is different from main game. Credit prizes for winning combinations are identical to the main game, additionally "Taj Mahal" symbol acts as joker and substitutes for all symbols without exception. Thee "Taj Mahal" symbols on the 1<sup>st</sup>, 3<sup>rd</sup> and 5<sup>th</sup> reels awards player with extra 10 free games. Player is informed about this event with additional popup window.

When all free games are played, popup window will appear with total number of credits won during free games feature.

#### 12.5 Gamble Game

Player has to guess which color will be the next dealers' card – red or black. If selected color and dealers' card color match, players' winning is doubled and player can continue to gamble or end the game. If player does not guess the color right, gamble game ends with no winning.

If winning in the gamble game exceeds Gamble Bet Limit, or number of sequential gamble games played exceeds Gamble Hit Limit, gamble game is ended automatically.

Player can collect winning by pressing START button.

To select RED color, player has to press BET button, BLACK color – MAX BET button. Paytable and help pages are available by pressing HELP button.

| Gamble Amount  | Credits to be bet in gamble game                         |
|----------------|----------------------------------------------------------|
| Gamble to Win  | Amount of credits that can be won in current gamble game |
| Previous Cards | Colors and suits of six previous dealers' cards          |

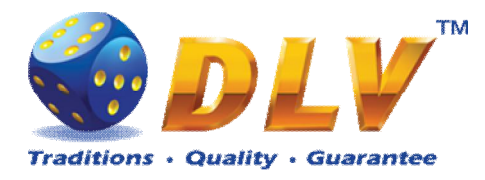

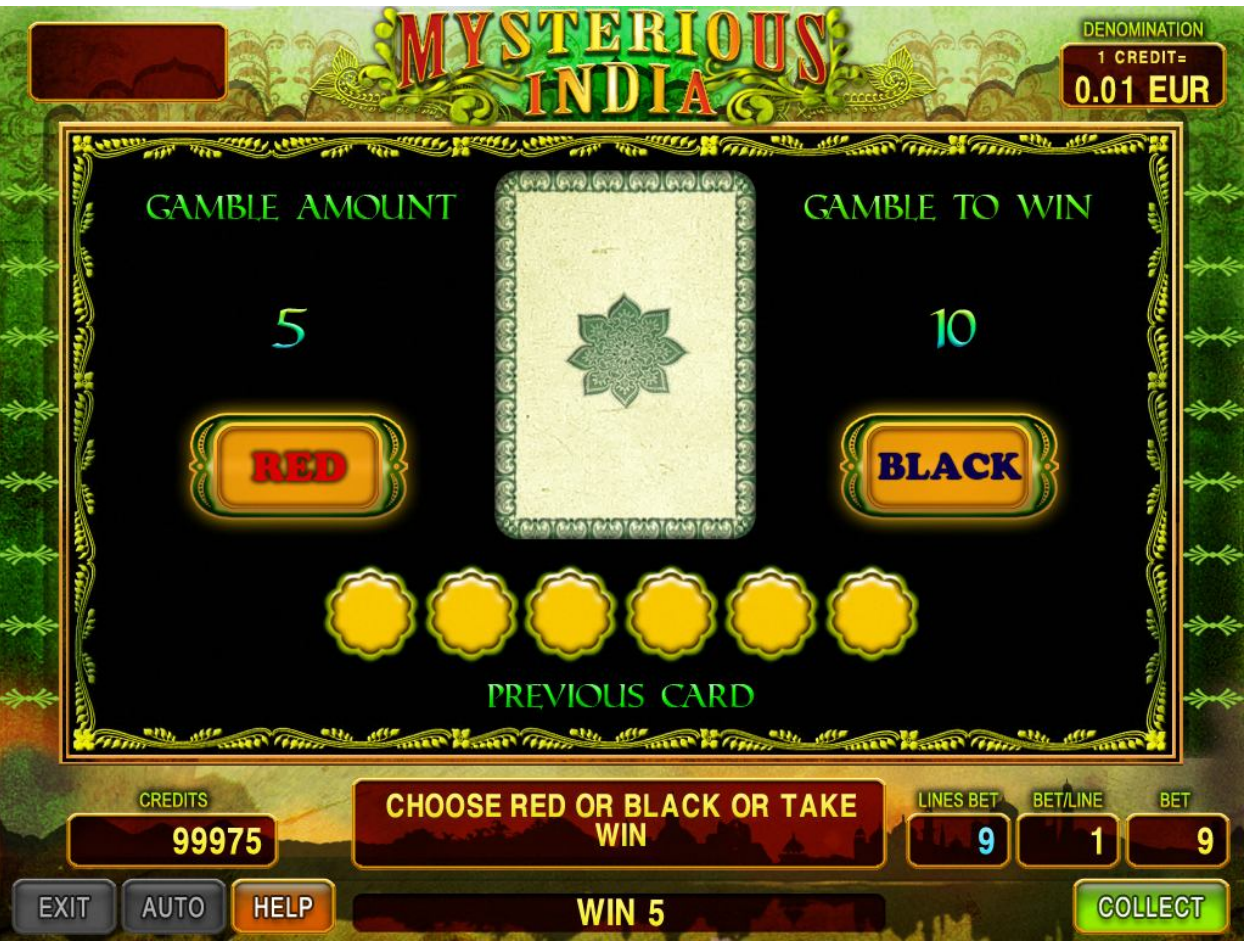

Figure 30: Mysterious India – Gamble Game Screen

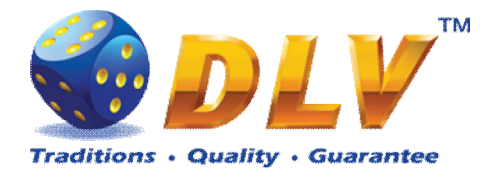

## 13 Hot Cruise

### 13.1 Overview

"Hot Cruise" is a 5-reel 9-line video reels game. Player can select to play 1 to 9 lines, and bet 1 to 100 credits per line (maximum bet per line is configured during Initial Setup). This game features free games bonus and a gamble (double-up) game.

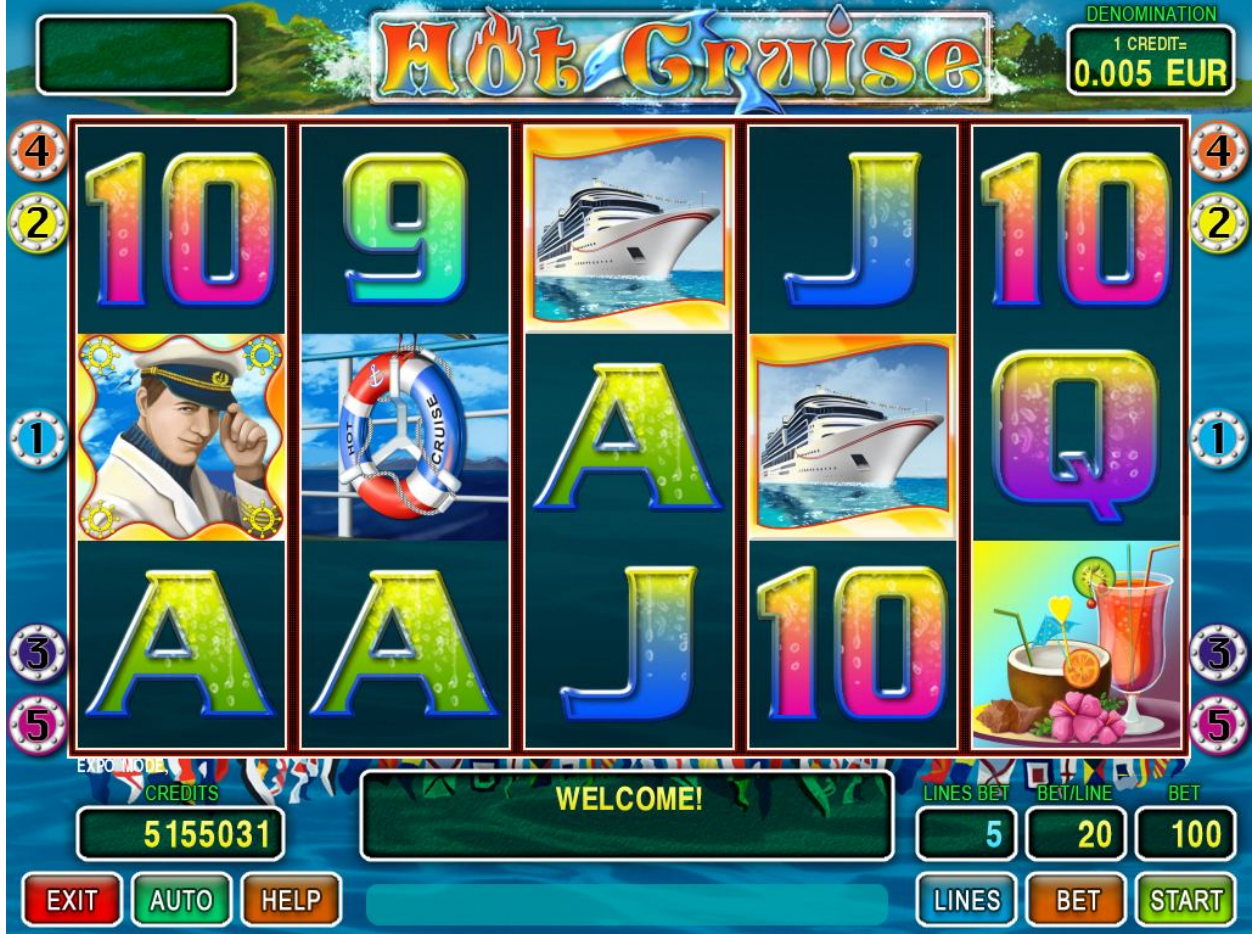

Figure 31: Hot Cruise – Main Game Screen

### 13.2 Paytable

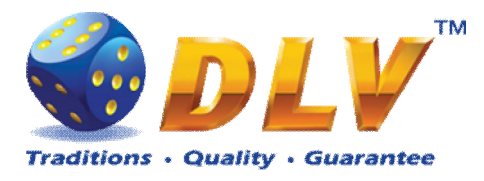

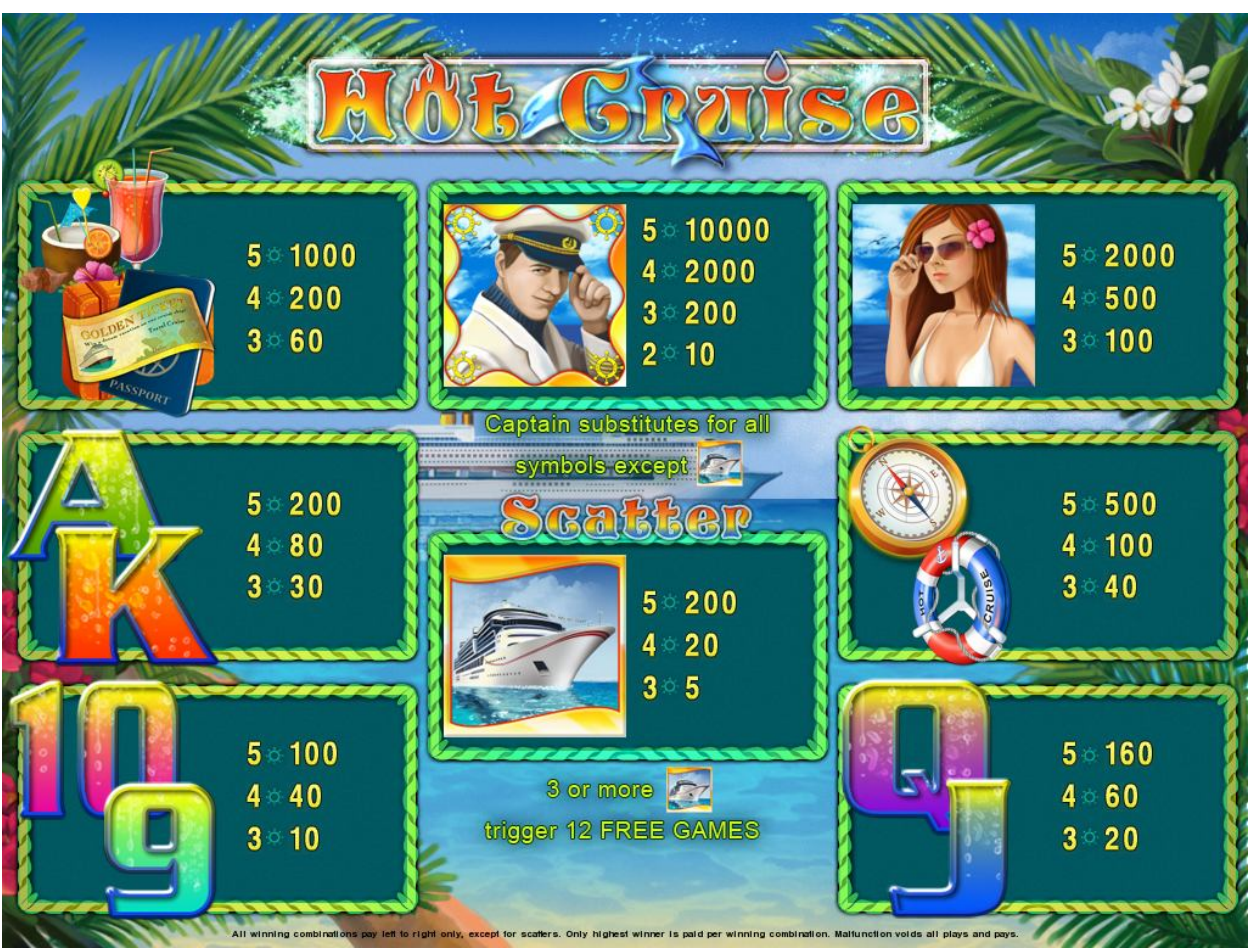

Figure 32: Hot Cruise – Paytable (for 1 line and 1 credit per line)

Player can press HELP button any time when game is idle to see help and paytable screen. Player can select number of paylines by pressing LINE 1, LINE 3, LINE 5, LINE 7 or LINE 9 on the game panel. To select custom number or lines, player should press LINE 1 button multiple times until desired number of paylines is selected.

To adjust bet per line player has to press BET button on the game panel to select desired bet.

By pressing MAX BET button on the game panel maximum bet per line will be set for all lines.

After pressing START button reels will start spinning. Player can wait for reels to stop automatically or by pressing LINE 1, LINE 3, LINE 5, LINE 7 or LINE 9 stop corresponding reel. To stop all the reels at once, player has to press START button.

After reels are stopped, winning combinations will be highlighted on the reels in turn, and corresponding win sound will be played. Winnings are shown in the following order – payline combinations first, then scatters (if applicable), and then bonus combinations.

If the machine features seconds display, then corresponding winning combination and prize value will be highlighted. Possible winning combinations and prizes are described in the Paytable section.

To activate autostart feature, player has to press AUTO button. When autostart feature is active, reels are started automatically. To deactivate autostart, player has to press any button on the game panel. If game is played with autostart, machine does not enter gamble game and proceed to the next game.

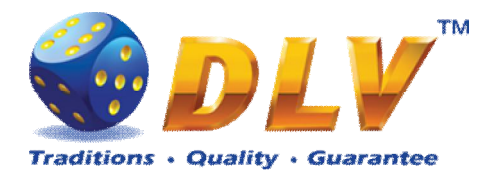

Any winning in main game that does not exceed Gamble Bet Limit, can be doubled (if Gamble is enabled).

### 13.4 Free Games

Free games are played with the same bet and number of lines as the main game and cannot be changed. Credits are not withdrawn for any of free games.

Counter in the "Information field" informs player about number of free games has been played and total number of free games won.

During free games reels are launched automatically. Nevertheless player can stop any of reels or all of them as in main game.

Reels layout and payout percentage is different from main game. Thee or more "Cruiser" symbols anywhere on the reels award player with extra 12 free games. Player is informed about this event with additional popup window.

When all free games are played, popup window will appear with total number of credits won during free games feature.

#### 13.5 Gamble Game

Player has to guess which color will be the next dealers' card – red or black. If selected color and dealers' card color match, players' winning is doubled and player can continue to gamble or end the game. If player does not guess the color right, gamble game ends with no winning.

If winning in the gamble game exceeds Gamble Bet Limit, or number of sequential gamble games played exceeds Gamble Hit Limit, gamble game is ended automatically.

Player can collect winning by pressing START button.

To select RED color, player has to press BET button, BLACK color – MAX BET button. Paytable and help pages are available by pressing HELP button.

| Gamble Amount  | Credits to be bet in gamble game                         |
|----------------|----------------------------------------------------------|
| Gamble to Win  | Amount of credits that can be won in current gamble game |
| Previous Cards | Colors and suits of six previous dealers' cards          |

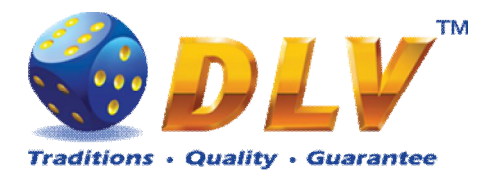

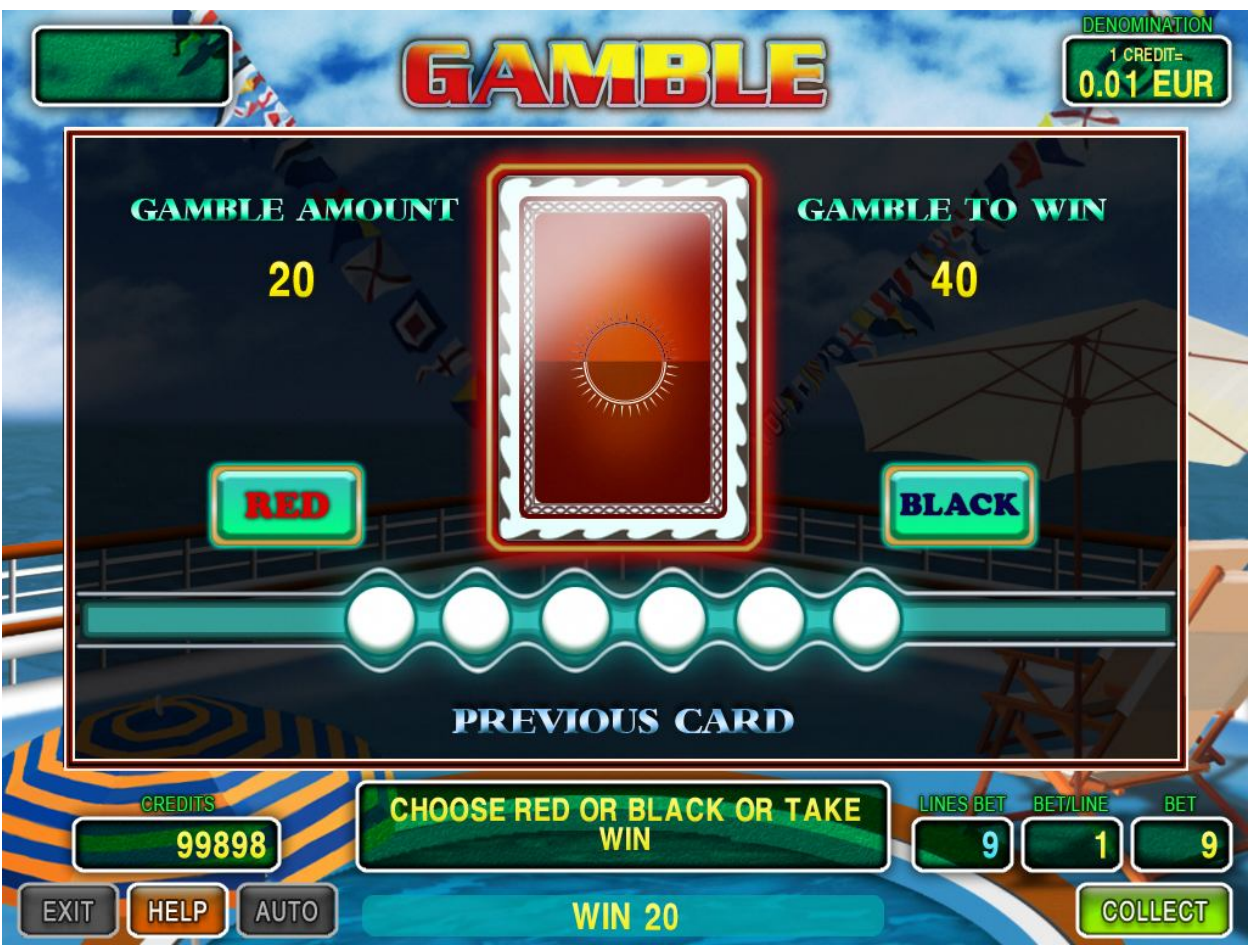

Figure 33: Hot Cruise – Gamble Game Screen

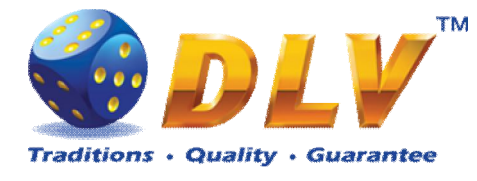

## 14 Poseidon Treasure

### 14.1 Overview

Poseidon Treasure is a 5-reel 9-line video reels game. Player can select to play 1 to 9 lines, and bet 1 to 100 credits per line (maximum bet per line is configured during Initial Setup). This game features free games bonus and a gamble (double-up) game.

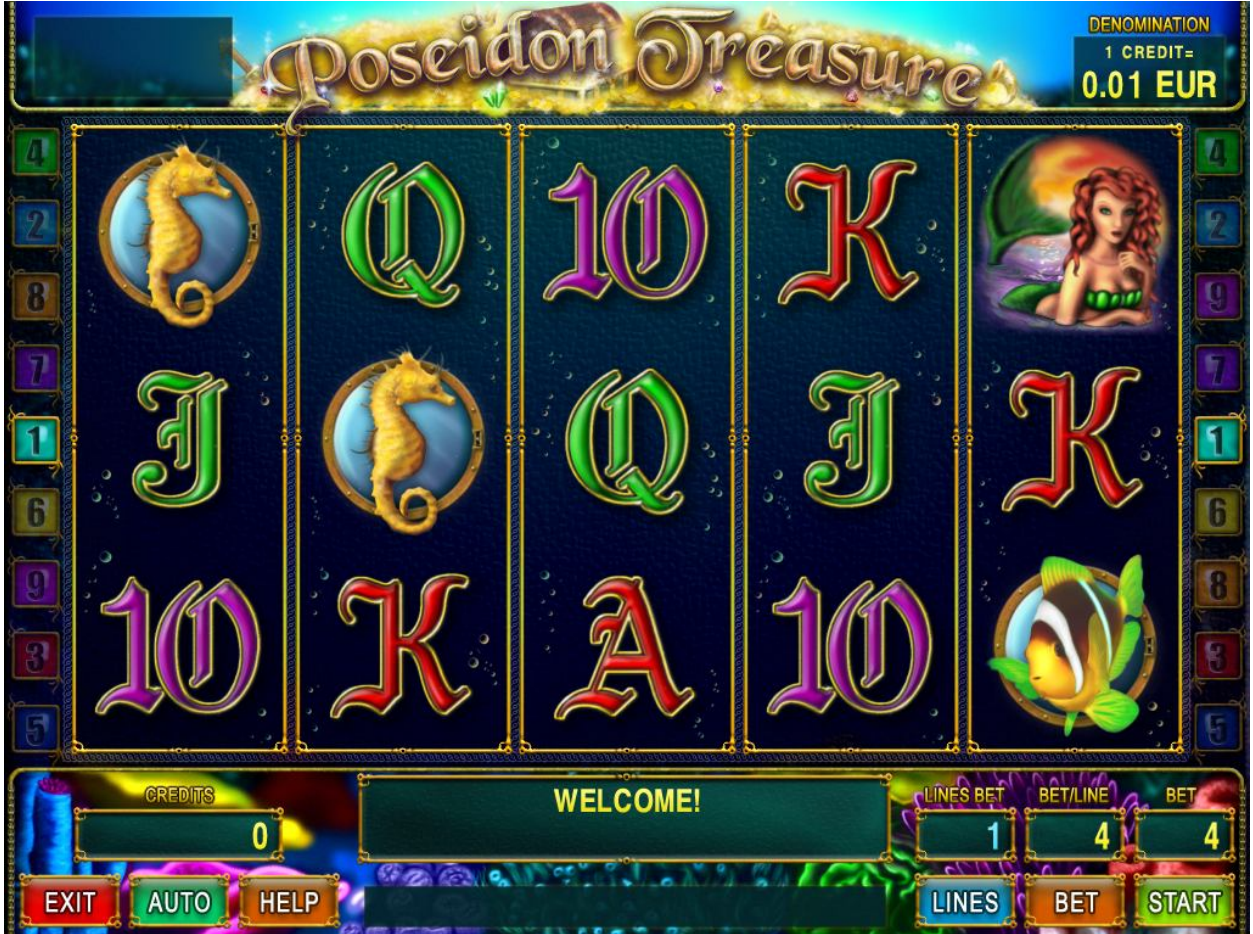

Figure 34: Poseidon Treasure – Main Game Screen

### 14.2 Paytable

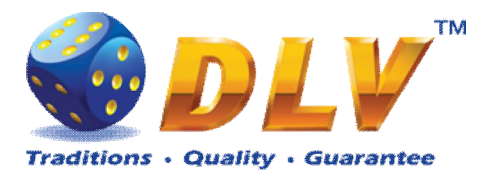

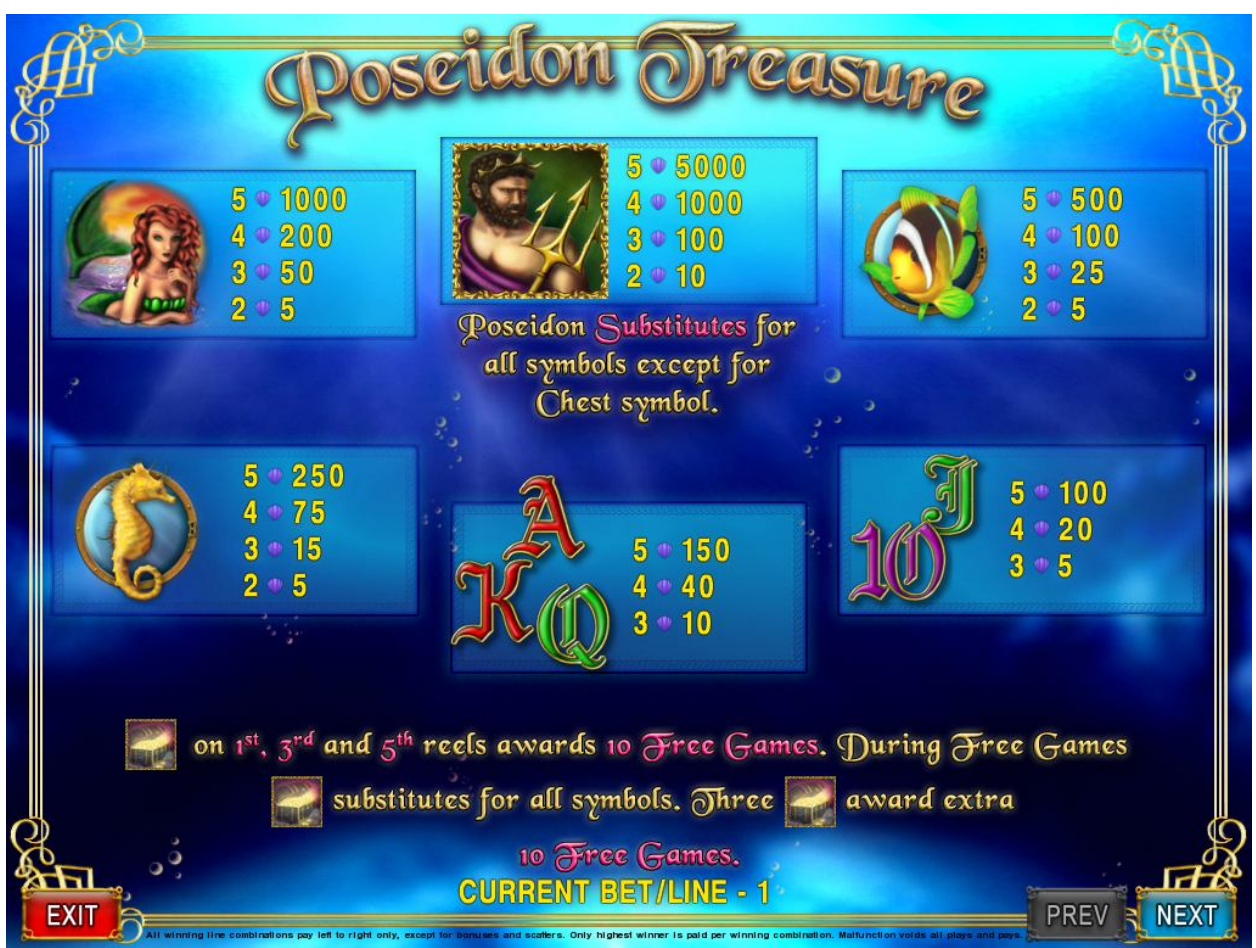

Figure 35: Poseidon Treasure – Paytable (for 1 line and 1 credit per line)

Player can press HELP button any time when game is idle to see help and paytable screen. Player can select number of paylines by pressing LINE 1, LINE 3, LINE 5, LINE 7 or LINE 9 on the game panel. To select custom number or lines, player should press LINE 1 button

on the game panel. To select custom number of lines, player should press LINE T button multiple times until desired number of paylines is selected.

To adjust bet per line player has to press BET button on the game panel to select desired bet.

By pressing MAX BET button on the game panel maximum bet per line will be set for all lines. After pressing START button reels will start spinning. Player can wait for reels to stop automatically or by pressing LINE 1, LINE 3, LINE 5, LINE 7 or LINE 9 stop corresponding reel. To stop all the reels at once, player has to press START button.

After reels are stopped, winning combinations will be highlighted on the reels in turn, and corresponding win sound will be played. Winnings are shown in the following order – payline combinations first, then scatters (if applicable), and then bonus combinations.

If the machine features seconds display, then corresponding winning combination and prize value will be highlighted. Possible winning combinations and prizes are described in the Paytable section.

To activate autostart feature, player has to press AUTO button. When autostart feature is active, reels are started automatically. To deactivate autostart, player has to press any button on the game panel. If game is played with autostart, machine does not enter gamble game and proceed to the next game.

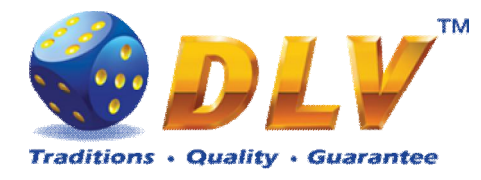

Any winning in main game that does not exceed Gamble Bet Limit, can be doubled (if Gamble is enabled).

### 14.4 Free Games

Free games are played with the same bet and number of lines as the main game and cannot be changed. Credits are not withdrawn for any of free games.

Counter in the "Information field" informs player about number of free games has been played and total number of free games won.

During free games reels are launched automatically. Nevertheless player can stop any of reels or all of them as in main game.

Reels layout and payout percentage is different from main game. Credit prizes for winning combinations are identical to the main game, additionally "Chest" symbol acts as joker and substitutes for all symbols without exception. Thee "Chest" symbols on the 1<sup>st</sup>, 3<sup>rd</sup> and 5<sup>th</sup> reels awards player with extra 10 free games. Player is informed about this event with additional popup window.

When all free games are played, popup window will appear with total number of credits won during free games feature.

#### 14.5 Gamble Game

Player has to guess which color will be the next dealers' card – red or black. If selected color and dealers' card color match, players' winning is doubled and player can continue to gamble or end the game. If player does not guess the color right, gamble game ends with no winning.

If winning in the gamble game exceeds Gamble Bet Limit, or number of sequential gamble games played exceeds Gamble Hit Limit, gamble game is ended automatically.

Player can collect winning by pressing START button.

To select RED color, player has to press BET button, BLACK color – MAX BET button. Paytable and help pages are available by pressing HELP button.

| Gamble Amount  | Credits to be bet in gamble game                         |
|----------------|----------------------------------------------------------|
| Gamble to Win  | Amount of credits that can be won in current gamble game |
| Previous Cards | Colors and suits of six previous dealers' cards          |

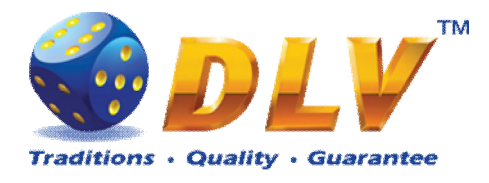

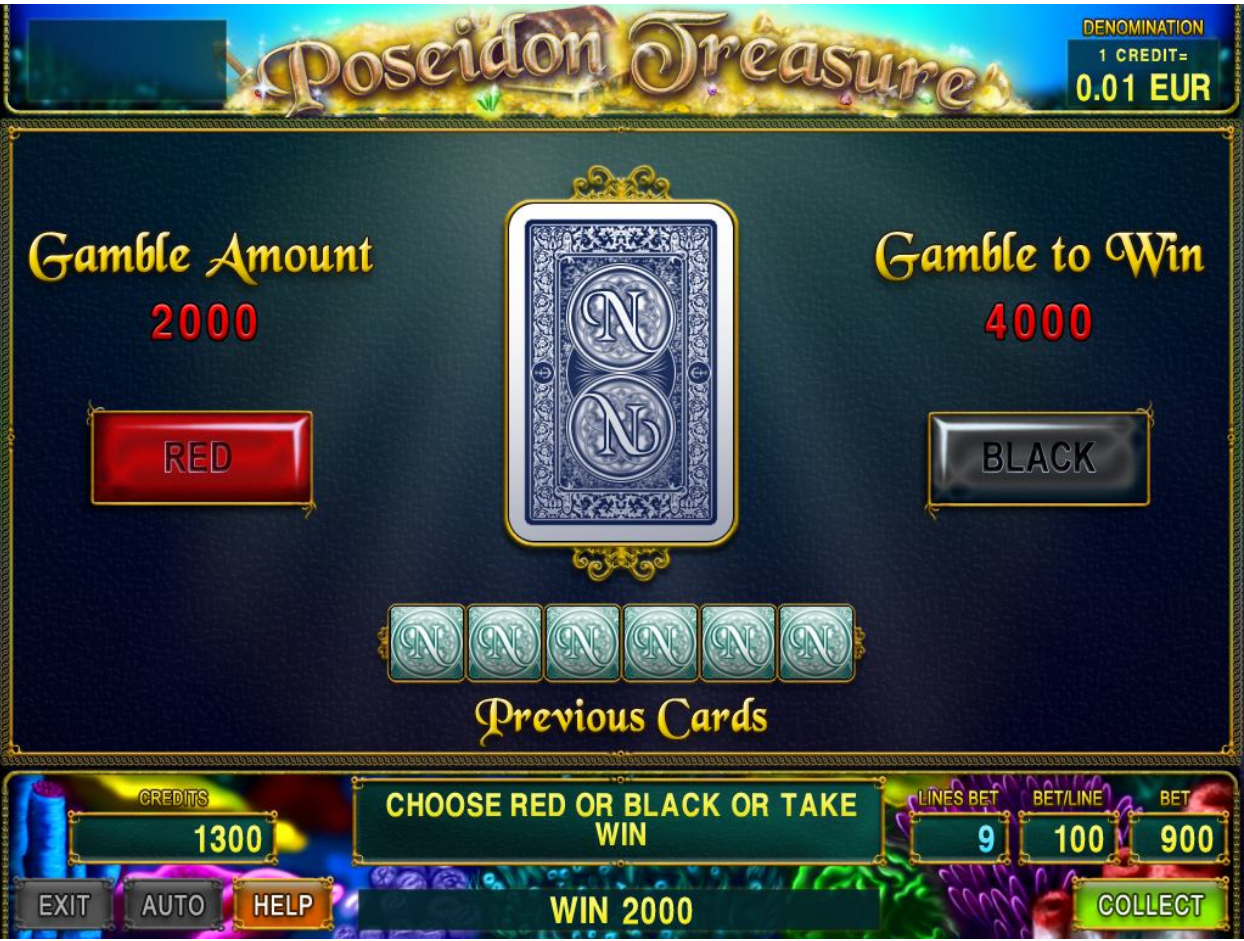

Figure 36: Poseidon Treasure – Gamble Game Screen

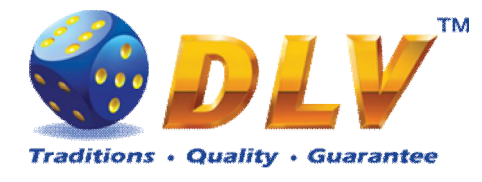

## 15 Game Menu

To enter Game Menu, select desired game from the game selector screen, and then turn and release mechanical OWNER or RENTIER KEY or corresponding digital key.

#### 15.1 General Statistics

This tab displays general statistics meters for selected game.

| Theoretical payout of current game                  |  |  |  |
|-----------------------------------------------------|--|--|--|
| Number of main games played in current game         |  |  |  |
| Number of main games won                            |  |  |  |
| Cash won in current game                            |  |  |  |
| Cash wagered in current game                        |  |  |  |
| Current payout percentage of current game           |  |  |  |
| Average bet per game                                |  |  |  |
| Number of currently available credits to the player |  |  |  |
|                                                     |  |  |  |

#### 15.2 Game Log

Game Log contains information about last 100 games, including main games, gamble games, free games and bonuses.

Game log entries can be scrolled by using "Prev Page" and "Next Page" buttons. Each game log entry contains following information:

- Type of game Main game, Gamble game, Free game or Bonus;
- Date and time when game was started;
- Amount of credits, cash amount and denomination before game was start;
- Total bet ("Number of Lines" x "Bet per Line") value when the game was started;
- Credits Won number of credits won in current game;
- Payout Cash amount that was paid out after current game;

By using "<" and ">" buttons it is possible to see all the winning combinations on every line and scatters that were triggered in current game.

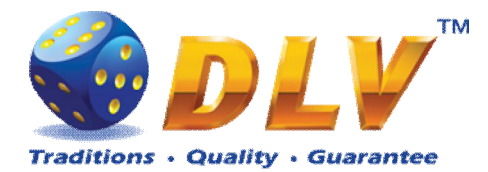

| Service Menu<br>Aviator Version 1.6.0.0 Number: 0<br>25.02.2008 18:46:41 |            |                                                                                                    | er: 0         |                   | START - Enter tab, toggle checkbox<br>BET - Exit tab (go level up)<br>HOLD 1 - Prev value in list, HOLD 2 - Next value in list<br>HOLD 3 - Prev tab or item, HOLD 4 - Next tab or item |           |  |
|--------------------------------------------------------------------------|------------|----------------------------------------------------------------------------------------------------|---------------|-------------------|----------------------------------------------------------------------------------------------------|-----------|--|
| Summary                                                                  | Statistics | History                                                                                                    | Diagnostics   |                   |                                                                                                    |           |  |
| Bill Log                                                                 |            | Prev P                                                                                                    | Prev Page Gam |                   | e Log                                                                                                    | Next Page |  |
| Coin Log                                                                 |            | 1. Main Spin Mon Feb                                                                                                |               | 25 18:46:19 2008  | Line 5: 🗛 🗛 💻 = 1000                                                                                                    |           |  |
| Remote In                                                                | Log        | Before: 175200 / 1752.00 Ls / 0.01 Line 9: <b>1 1 1 1 2</b> 2000<br>Total Bet = 900 (9 x 100)<br>Credits won = 3000 |               |                   |                                                                                                    |           |  |
| Payout Log                                                               |            | Payout:                                                                                                    | 0.00 Ls       |                   |                                                                                                    |           |  |
| Access Log                                                               |            |                                                                                                    |               |                   |                                                                                                    |           |  |
| Error Log                                                                |            |                                                                                                    |               |                   |                                                                                                    |           |  |
| Game Log                                                                 |            | 10                                                                                                    |               |                   |                                                                                                    |           |  |
|                                                                          |            |                                                                                                    | [ J 🔇         | ) 10 ìQ_          |                                                                                                    |           |  |
|                                                                          |            | <                                                                                                    |               | >                 |                                                                                                    |           |  |
|                                                                          |            |                                                                                                    |               |                   |                                                                                                    |           |  |
|                                                                          |            |                                                                                                    |               |                   |                                                                                                    |           |  |
|                                                                          |            |                                                                                                    |               | Figure 37. Como I | 00                                                                                                    |           |  |

#### Figure 37: Game Log

#### 15.3 Win Log

Win Log contains information about up to 20 most recent games, where the winning exceeded Win Log Limit (configured in Initial Setup). Information provided for each game is identical to the Game Log.

#### 15.4 Main Game Statistics

Main Game Statistics contains extended information about game play. This statistics can be used to monitor several game parameters and to analyze player preferences.